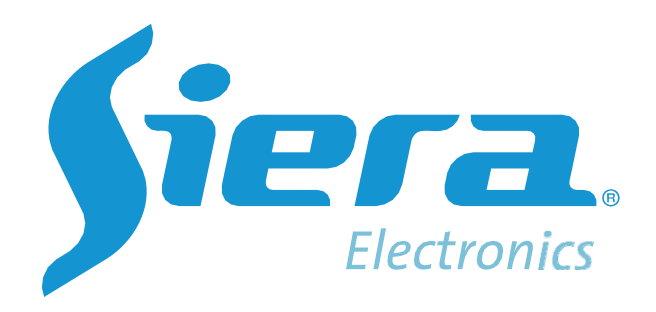

# **MOB Vehicle Service System Platform**

Web User Manual

Version: 1.6

# Contents

| 1. Login and Register License               | 3        |
|---------------------------------------------|----------|
| 2. Functions introduction                   | 3        |
| 2.1 Dashboard                               | 4        |
| 2.2 Live video                              | 4        |
| 2.2.1 Tool Bar                              | 5        |
| 2.2.2 Function menu                         | 6        |
| 2.2.3 Status Bar                            | 7        |
| 2.3 Playback                                | 7        |
| 2.3.1 Tool Bar                              | 8        |
| 2.3.2 Function menu                         |          |
| 2.4 Geo Fence                               | 9        |
| 2.5 Assign the rule                         | 10       |
| 2.6 Evidence                                | 11       |
| 2.7 Report                                  | 15       |
| 2.7.1 Alarm report                          |          |
| 2.7.2 Active Safety report                  |          |
| 2.7.3 Online-Offline report                 |          |
| 2.7.4 Mileage report                        |          |
| 2.7.5 Speed Report<br>2.7.6 Passenger Count | 20<br>22 |
| 2.7.7 Driver Report                         |          |
| 2.7.8 Data Usage Report                     | 23       |
| 2.7.9 Temp&Humidity report                  |          |
|                                             |          |
| 2.8.1 Management<br>2.8.2 Eleet             | 24<br>24 |
| 2.8.3 Role                                  |          |
| 2.8.4 User                                  |          |
| 2.8.5 Driver                                |          |
| 2.9 Alarm Strategy                          |          |
| 2.10 Auto Download                          |          |
| 2.10.1 Add Auto Download Strategy           |          |
| 2.10.2 Auto Download Strategy Management    |          |
| 2.10.5 Download                             |          |
| 2.17 Alam                                   |          |
| 2.12.1 Server Config                        |          |
| 2.12.2 System Config                        |          |
| 3. Connect the device to VSS                |          |
| 3.1 Set a unique ID for MDVR                |          |
| 3.2 Install SIM card and setup 3G/4G        | 40       |
| 3.3 Add device to VSS platform              | 40       |
| 3.4 Set server address on MDVR              | 41       |
|                                             |          |

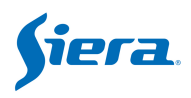

# 1. Login and Register License

#### (1) The URL is <a href="http://IP\_address:9966">http://IP\_address:9966</a>;

(2) If it is a newly installed service, authorization is required for the first login, regarding how to acquire authorization, please check the below picture.

(3) For testing period, you can add 10 MDVR on it and the valid period is 3 month as default.

| <b>fiera</b> 🕐 Dashboard                  | 오 Live 🛩 Playback 💿 Geo Fence 🛛 Evidence 🔚 Report 🕿 Management 🌫 Server                                                   |
|-------------------------------------------|----------------------------------------------------------------------------------------------------|
| Metwork Config                            | Server Config × Logo manage × License Management ×                                                                        |
| Server Config                             |                                                                                                    |
| System Config                             | Current License Info                                                                                                    |
| License Management                        | Device Total 10                                                                                                    |
| Logo manage                               | Due Date 2022-05-25                                                                                                    |
| Map Key Setting                           | Get License Application Code                                                                                              |
| Alarm Color Setting<br>Custom alarm audio | Click to Get Application Code 1                                                                                           |
| Global Param Setting                      | License Application Code 2 Copy Application Code                                                                          |
| Mailbox Setting                           | Commit And Update Your License Authorization Code 3 - Send the application code to Slera techsupport@sieraelectronics.com |
|                                           | Input 4                                                                                                    |
|                                           | Submit 5                                                                                                    |

For more license

- 1. Click " Click to Get Application Code"
- 2. It will generate the **Signature code**. Copy it and sent to us, and also the quantity of devices that you have to connect to the server.
- 3. We will send the License code, input it and Submit it.

# **2.** Functions introduction

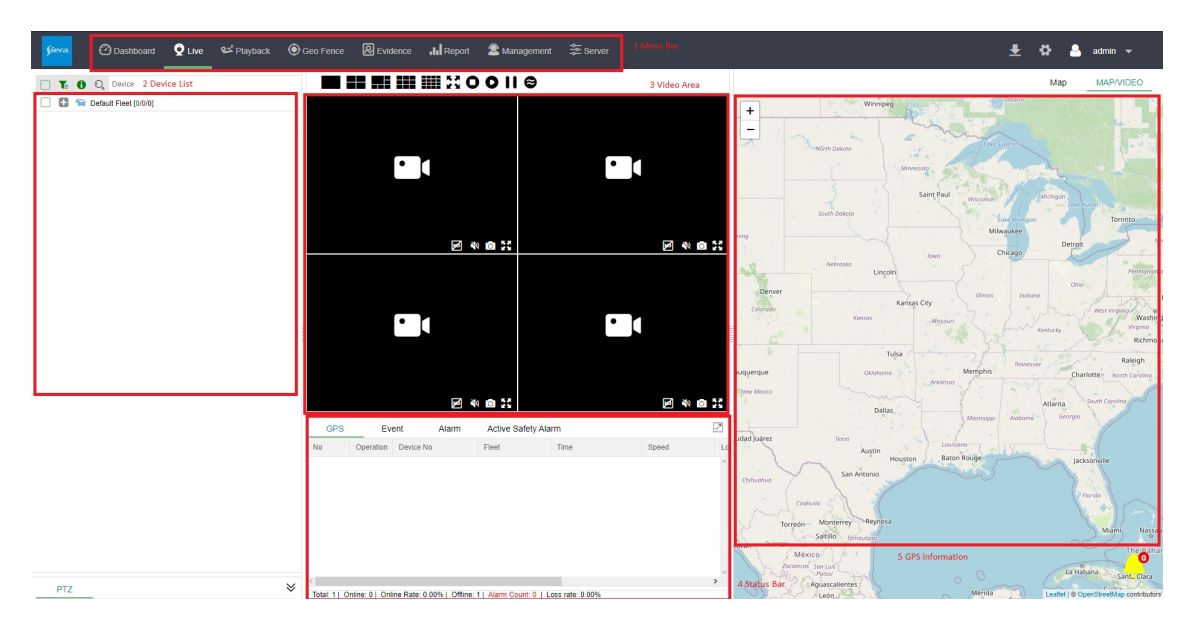

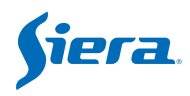

# 2.1 Dashboard

| L Tota<br>Device<br>384                                                                          | Counter                  | Fleet<br>43                                                | 8                              | User<br>63                                         |                              | Alarm                                                                                               |
|--------------------------------------------------------------------------------------------------|--------------------------|------------------------------------------------------------|--------------------------------|----------------------------------------------------|------------------------------|----------------------------------------------------------------------------------------------------|
| Device Online Statistics                                                                         | i2% Cable <b>Offline</b> | Alert trend                                                | 10050                          | 9411 1000                                          | 4 9175                       | -O- Alarm                                                                                           |
|                                                                                                  | Wi-Fi                    | 8,000<br>6,000<br>4,000<br>2,000<br>476<br>0<br>0<br>05-07 | 220<br>9<br>05-08              | 05-09<br>Alarm<br>DMS&AD<br>05-09<br>05-09<br>05-1 | 9,411<br>as 244<br>0 05-11   | 2153<br>18 426<br>05-12 05-13                                                                       |
| Alarm                                                                                            |                          |                                                            | Device                         | alarm ranking                                      |                              |                                                                                                    |
| 328<br>250<br>250<br>150<br>50<br>50<br>50<br>44<br>50<br>50<br>50<br>44<br>50<br>50<br>50<br>44 | 7 4 1                    | 1 1<br>Christian Energency                                 | 300<br>250<br>150<br>100<br>50 | 331<br>43 22<br>arri gerenti geroov                | 10 7 7<br>hen 12355 A1903491 | 5 4 3 3<br>10 <sup>02409</sup> 1 <sup>1250<sup>102</sup> 0<sup>925099</sup> 0<sup>92503</sup></sup> |
| 2 D                                                                                              | evice Statistics         |                                                            |                                |                                                    |                              |                                                                                                    |

The Dashboard page contains total counter and vehicle statistics.

**Total Counter:** It shows the total number of vehicles, fleets, users have been added on the server and the number of alarms have been triggered as so far.

**Vehicle Statistics:** Each diagram shows one of the statistical analysis results representing as charts, including vehicle online statistics, Alert trend, Alarm statistics by classifications and vehicle alarm ranking.

# 2.2 Live video

On this page you can see vehicle status, GPS information, view real-time video, etc.

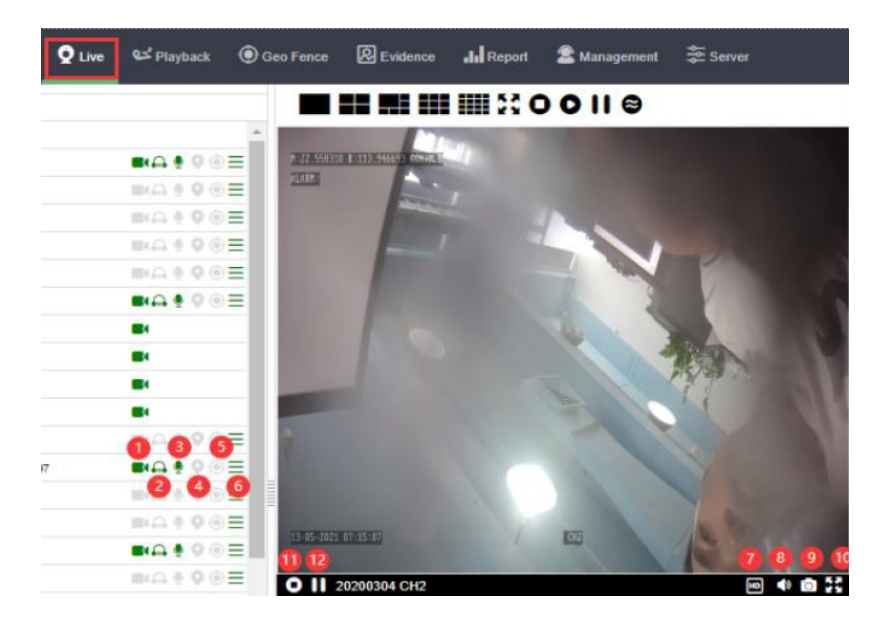

- 1 Play: Start video streaming
- 2 Listen: Monitor (Audio) / Listen in

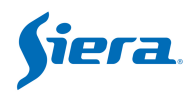

- 3 Intercom: Launch 2-way audio communication with driver
- 4 Locate: Lock position of vehicle
- 5 Geo fence: View all bound GEO fences of vehicle
- 6 More: Display general information of vehicle

7 Sub or main stream: view video by sub stream or main stream, main stream will cost more data but more clear

- 8 Sound: Turn On/Off audio.
- 9 Screenshot: Take a snapshot.
- 10 Full screen
- 11 Stop: Stop video streaming
- 12 Pause: Pause video streaming

### 2.2.1 Tool Bar

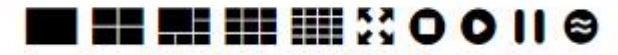

View mode for option. The details are as follows:

## 

1,4,5,9,16 ,36 windows mode.

🚼 : Full screen

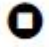

Stop video streaming of all channels

Start video streaming of all channels

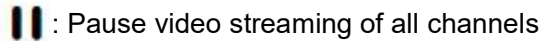

Select smooth first or playing real-time, the real-time one will require more internet bandwidth bandwidth.

Double-click on the online (green or red icon) vehicle or channel to view the video.

| 📀 🔍 Device      |                                  |         | 0 11 8                             |
|-----------------|----------------------------------|---------|------------------------------------|
| 111111 [5/1/14] |                                  |         | N122.558296 E:113.946579 000KH/H   |
| 🗄 😝 000001      | available units                  |         |                                    |
| 🛨 🙈 12          | for video streaming              |         |                                    |
| 🔁 🙈 2012110     | BAG & Q @ E                      |         |                                    |
| 🔁 🙈 2012111     | <b>■</b> ( <b>0</b> € <b>0 =</b> |         | 13 05 2021 01:06:18 CH2            |
| 2012112         | <b>■</b>                         |         | ■ 11 20200304 CH2 M I 20200304 CH2 |
| 20200304        | <b>■</b> •• • • • • =            |         |                                    |
| CH1             | - click                          | •       | •                                  |
| CH2             |                                  |         |                                    |
| СНЗ             | camera                           |         |                                    |
| CH4             | 🖪 icon                           | M 🕺 🖸 👯 | M 🖸 🕅                              |

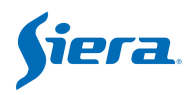

### 2.2.2 Function menu

Right click the online vehicle. There will be a pop-up menu list.

|              | 20200304      | <b>BIA (</b>               | 2⊚≡ |
|--------------|---------------|----------------------------|-----|
|              | CH1           | 🝨 Intercom                 |     |
|              | CH2           | A Listen () device restart |     |
|              | СНЗ           | O device reset             |     |
|              | CH4           | Fuel cut off               |     |
|              | 1 🖂 2022      | Fuel cut recovery          | ⊚≣  |
| $\checkmark$ | 🚹 🙈 353861093 | Power disconnected         | ⊚≣  |
|              | 🖸 🙈 7676      | F Power recovered          |     |
|              | C             | G-sensor calibration       | 6=  |

Intercom: Launch a 2-way audio to drivers with intercom from platform.
Listen: Monitor drivers (Need camera built-in microphone)
vehicle restart:Remote reboot the device.
vehicle reset: Recover parameters back to factory settings
Fuel cut off: Cut off fuel pump or engine line remotely (Turn on output1)
Fuel cut recovery: Recover fuel pump or engine wire remotely (Turn off output1)
Power disconnected: Cut off engine wire (Turn on output2)
Power recovered: Recover engine wire (Turn off output2)
G-sensor calibration: Calibrate the G-sensor of the vehicle remotely

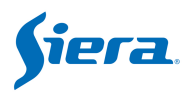

### 2.2.3 Status Bar

| 0    2 | 20200304 CH2 |               |                     | H          | • 💿 🕃 |
|--------|--------------|---------------|---------------------|------------|-------|
| GPS    | Event        | Alarm Ac      | tive Safety Alarm   |            |       |
| No     | Device No    | Fleet         | Time                | Event Type |       |
| 77     | 000001       | 111111        | 2021-05-13 13:32:45 | Offline    | -     |
| 78     | 888888       | Default Fleet | 2021-05-13 13:36:59 | Offline    |       |
| 75     | 888888       | Default Fleet | 2021-05-13 13:36:59 | Online     |       |
| 74     | 41903491     | Default Fleet | 2021-05-13 05:38:58 | Online     |       |
| 73     | 41903491     | Default Fleet | 2021-05-13 02:07:11 | Offline    |       |
| 72     | 000001       | 111111        | 2021-05-13 13:32:45 | Online     |       |
| 0      | 47           | .1.           |                     |            | •     |

Status bar Includes GPS info, event info, alarm info and total counter.

# 2.3 Playback

In this page, you can query the history video and image, or replay tracks.

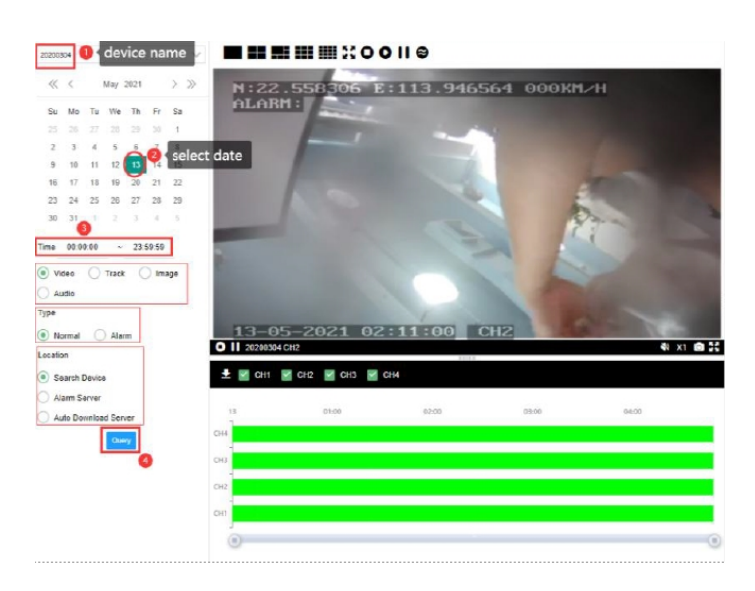

- 1. You can select which vehicle that you want to query history video;
- 2. Select the month&date
- 3. Time: set the query time range;Historical file type: Video, Track, Image, Audio;Video Type: you can query normal video or alarm video;
- 4. Location: you can select video from vehicle or alarm server or auto download server;

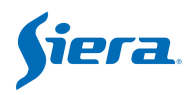

### 2.3.1 Tool Bar

The control options of replay are as follows:

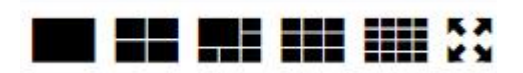

1 channel / 4-channel / 5-channel / 9-channel / 16-channel / Full screen.

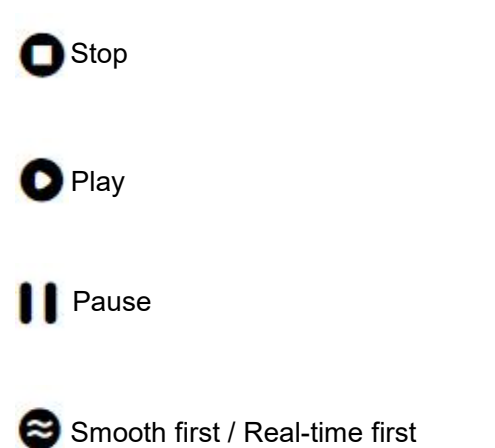

After query the recorded videos, it will list by timeline, double click on time line to replay.

Users are also able to download history videos as follows.

| сн1 | 🖌 СН2 🔽 СН3 🗹 🤆 | CH4   |       |       |
|-----|-----------------|-------|-------|-------|
| 13  | 01:00           | 02:00 | 03:00 | 04:00 |
| 4   |                 |       |       |       |
| -   |                 |       |       |       |
| -   |                 |       |       |       |

## 2.3.2 Function menu

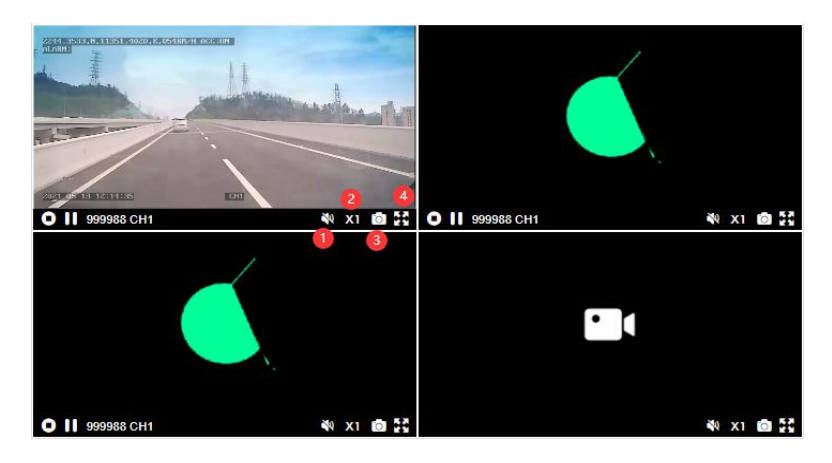

1 Sound open: Turn On/Off audio function.

2 Fast forward play: Replay video by one time speed / two times speed / three times speed / four times speed

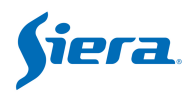

3 Screenshot

4 Full screen

# 2.4 Geo Fence

This page is for setting the below areas:

1. Prevent vehicles from entering the area, such as preventing trucks from entering the city center.

2. Prevent vehicles from leaving the area, such as preventing taxis from leaving the operating area.

3. Speed limit on vehicles in the area.

For how to set it, please check the below picture:

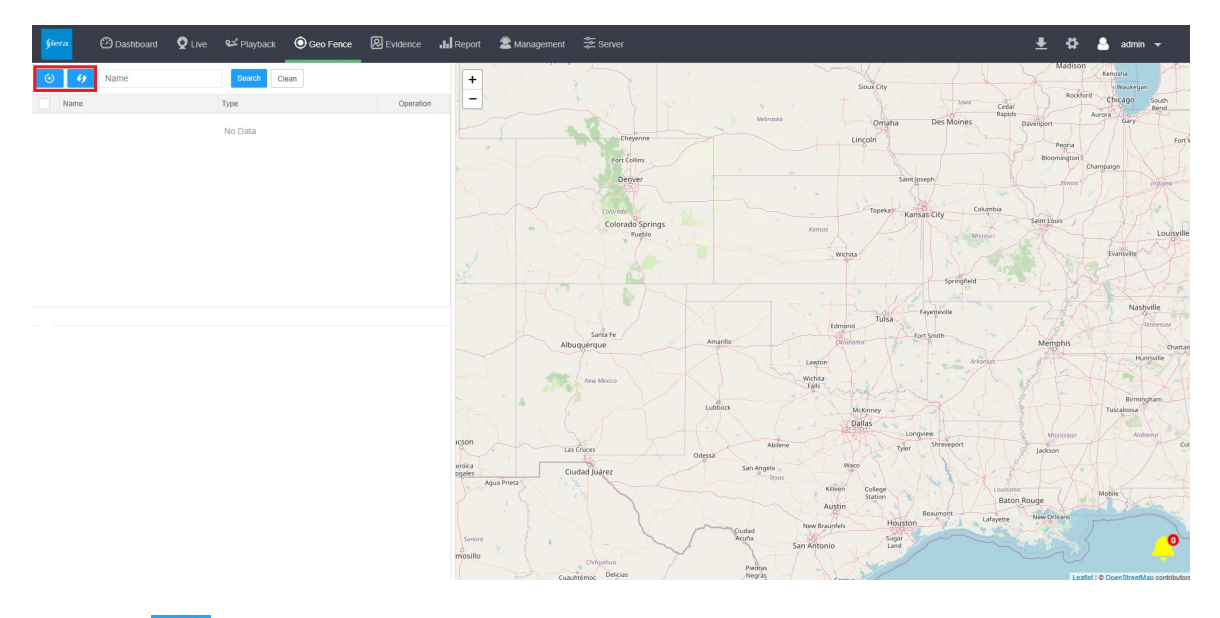

Click icon, then name it, select the Type to edit the area. After your setting, click to refresh.

#### Polygon

- 1. Input a name for area.
- 2. Select type: Polygon, Polyline, Circle.
- 3. Configure begin and end time.
- 4. Input description (not necessary)
- 5. Drag mouse on map to draw area.

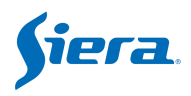

| Name                |        |
|---------------------|--------|
| test                |        |
| Туре                |        |
| Polygon             | 7      |
| Begin Time          |        |
| 2021-05-13 08:00:00 |        |
| End Time            |        |
| 2021-05-13 21:30:00 |        |
| Description         |        |
| iest                |        |
| Editing Area        | ( 0FF) |

### Circle

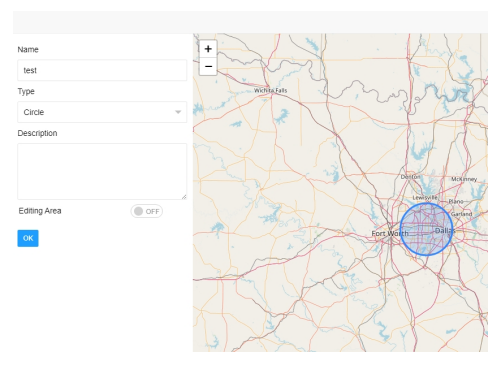

# PolyLine

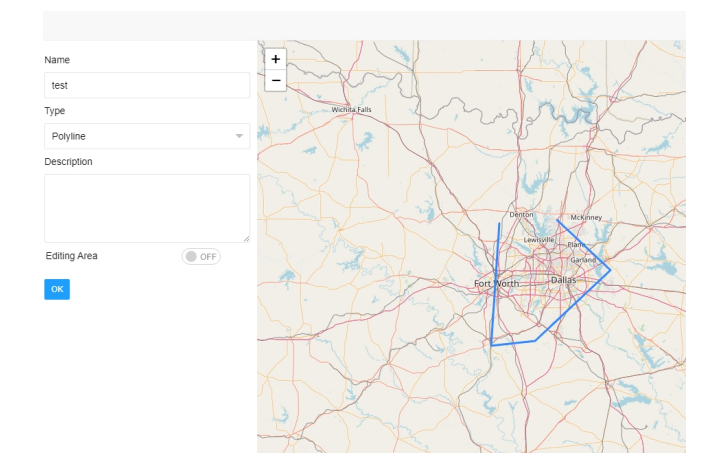

# 2.5 Assign the rule

Then this area and rule could be issued to the selected vehicles, you can click the sicon, then please check as below picture

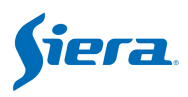

|      | Second South                                      |
|------|---------------------------------------------------|
| 1    | speed limit                                       |
|      | Maximum Speed                                     |
|      | Overspeed duration                                |
|      | Alert the driver when entering the area           |
| ,    | Alert the platform when entering the area         |
| 1    | Call the driver out of the area                   |
| 1    | Alarm the platform when leaving the area          |
|      | Camera                                            |
|      | Enter the area and turn on the camera             |
| 1000 | Enter the area and turn off the camera            |
|      | Communication module                              |
| 1    | Enter the area to open the communication module   |
|      | Enter the area and close the communication module |

(1) According to the time: this rule will be effect in the time that you set in the rule.

(2) Speed limit: this rule will be effect when vehicle is out of this speed value for duration time.

(3) Alarm the driver when entering the area: if connect a buzzer to I/O on the MDVR, then the buzzer will send voice when enter this area.

(4) Alarm the platform when entering the area: the alarm will be uploaded to the VSS platform when enter this area.

(5) Call the driver out of the area: if connect a buzzer to I/O on the MDVR, then the buzzer will send voice when vehicle is out of this area.

(6) Alarm the platform when leaving the area: the alarm will be uploaded on the VSS platform when vehicle is out of this area.

(7) Enter the area and turn on the camera: when enter this area, the cameras of MDVR will open the recording function automatically, if this function already on, then will keep it.

(8) Enter the area and turn off the camera: when enter this area, the cameras of MDVR will close the recording function automatically, such army area.

(9) Enter the area to open the communication module: when enter this area, the communicate module of MDVR will open automatically.

(10) Enter the area to close the communication module: when enter this area, the communicate module of MDVR will close automatically.

# 2.6 Evidence

On this page, users can check the snapshot before alarm, snapshot after alarm and alarm video which are uploaded to platform.

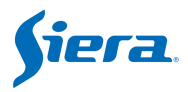

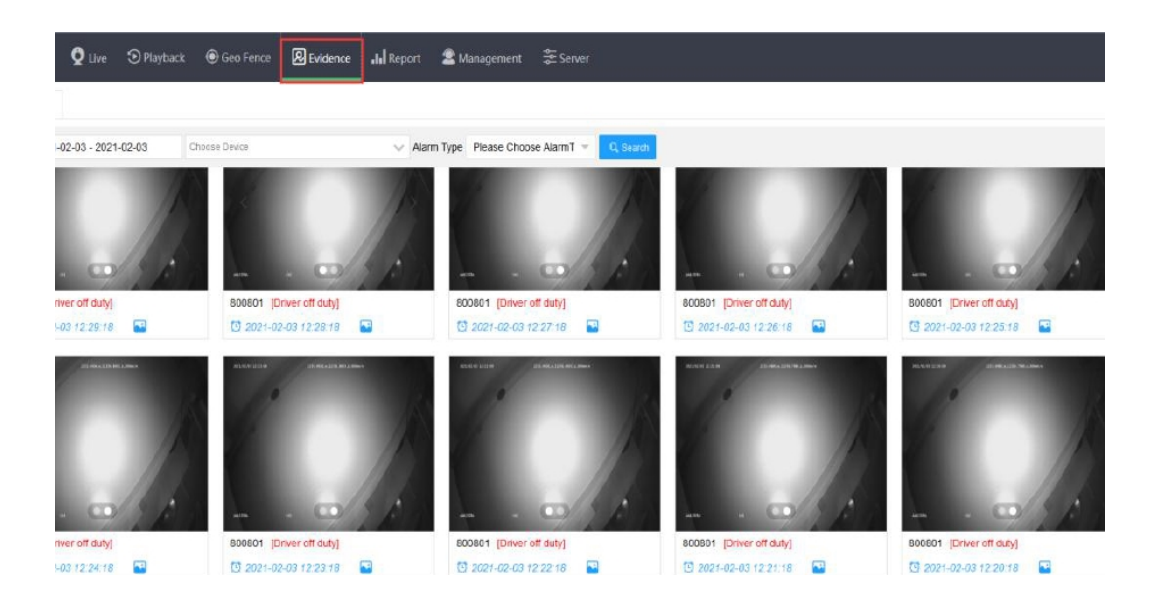

**Notice:** There are two settings on device end and VSS platform end, then you can query snapshots / video as above:

1. The setting on VSS platform: need setting 'Alarm Strategy' in the Management menu of VSS.

|               | 2 | 🛞 Batch Add 🔠 Batch Dalada | Device No/Fleet | Name Device No/Fleet Name | e Alarm Type Please Choose Alarm Typ - Q Swardt |              |
|---------------|---|----------------------------|-----------------|---------------------------|-------------------------------------------------|--------------|
| Rola          |   | 200                        |                 | 11                        |                                                 |              |
| Jser          |   | 100                        |                 |                           |                                                 |              |
| Driver        |   | Alarm Type                 |                 | ✓ Vehicle Fleet           |                                                 |              |
|               |   | - 13 iE                    | С,              | Valuate                   | Device                                          |              |
| Saim Strategy |   | Video Lost                 |                 | venide                    |                                                 |              |
| Auto Download |   | Motion Detection           |                 | Fleet                     | Fleet                                           | $\checkmark$ |
|               |   | Input Trigger              |                 |                           |                                                 |              |
|               |   | Emergency                  |                 | ✓ Client Response         |                                                 |              |
|               |   | Low Speed                  |                 | Lock On Map*              | Ves 🖲 Na                                        |              |
|               |   | Low Temperature            |                 |                           |                                                 |              |
|               |   | High Temperature           |                 | Voice Notification *      | Ves No                                          |              |
|               |   | Parking Overtime           |                 | Auto open video *         | CH1 🗸 CH2 🗸 CH3 CH4 CH5 CH8 CH7 CH8             |              |
|               |   | Vibration                  |                 |                           | CH19 CH10 CH11 CH12                             |              |
|               | • | Electronic Route           |                 |                           |                                                 |              |
|               |   | Illegal Open Door          |                 | ✓ Download strategy       |                                                 |              |
|               |   | Storage Error              |                 | Network Type *            | Wired Wi-Fi 28 36 49 56                         |              |
|               |   | Fuel Abnormal              |                 |                           |                                                 |              |
|               |   | ACC Invalid                |                 | Download Channels*        | CH1 V CH2 V CH3 CH4 CH5 CH6 CH7 CH6             |              |

There are two alarm types mainly: alarm or DMS and ADAS alarm

**Alarm for MDVR:** include Video Lost, Motion Detection, Video Mask, Input Trigger, Emergency, Low Speed, Over speed, Low Temperature, High Temperature, Humidity, Long Park, Shake, EZone Defence, Eline, Illegal Open door, Storage Exception, Fatigue Driving, Oil Exception, Acc Invalid, Gps Exception, Front Panel Open, Swipe, IButton, Rapidly Accelerate, Sharp Slowdown, Low Speed Warning, High Speed Warning, Voltage, People Counting.

DMS And ADAS Alarm: include Forward Collision, Lane Departure, Car Distance,

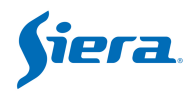

Pedestrian Collision, Frequent Lane Change, Road Sign Overrun, Acceleration, Deceleration, Road Sign Recognition, FCW(Front Car Collision), HMW(Vehicle Too Close), Lane Departure Left, Lane Departure Right, Forward Collision VB, Fatigue Driving, No phone Call, Smokes, Distracted Driving, Driver Abnormality, Driver Change, Close Eyes, Yawn, Shelter, Distractions alarm, Unfastened Seat Belt, Driver off duty, Driver Water, Driver Change Position, Driver Return, Infrared sunglasses, Driver Identity Checked Success, Driver Identity Checked Fail, No Face Detection.

2. The setting on MDVR: Need to select **H-FTP** in the '**Record-->Storage**' menu, then set linkage of corresponding alarm type of MDVR.

|                                                                    | Storag                                                        | ge                                          |
|--------------------------------------------------------------------|---------------------------------------------------------------|---------------------------------------------|
| Alm Pre Re<br>Alarm Dela<br>Alarm file<br>Alarm file<br>Protect Sw | c: 10 0<br>y: 10 0<br>to server<br>protection<br>vitch: CLOSE | -60s)<br>-3600s)<br>: H-FTP -<br>: 0 (Days) |
| DISK                                                               | USAGE                                                         |                                             |
| DISK1                                                              | NO 🚽                                                          |                                             |
| DISK2                                                              | Record -                                                      |                                             |
| DISK3                                                              | NO 🚽                                                          | SAVE                                        |

|           |             | AlarmLink Se | et      |            |
|-----------|-------------|--------------|---------|------------|
|           |             |              |         |            |
| RECORD:   | ON R        | BUZZE        | R:      | OFF -      |
| PREMODE:  | MODE 1      |              |         |            |
| REC_LOCK: | СН1 СН2 СН3 | сн4          |         |            |
| RECUPLOAD | СН1 СН2 СН3 | CH4          |         |            |
| ALARM OUT | OUTDUT2     | these tw     | vo colu | mn need to |
| SNAPPIC:  | СН1 СН2 СН3 | Сн4          |         |            |
| PRECHN:   | СН1 СН2 СН3 | СН4          |         |            |
|           |             | SAVE         |         |            |
|           |             |              |         |            |

3. There is no need for AI MDVR to set H-FTP, it is ok to just set linkage of corresponding alarm type of MDVR.

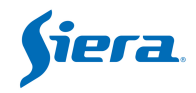

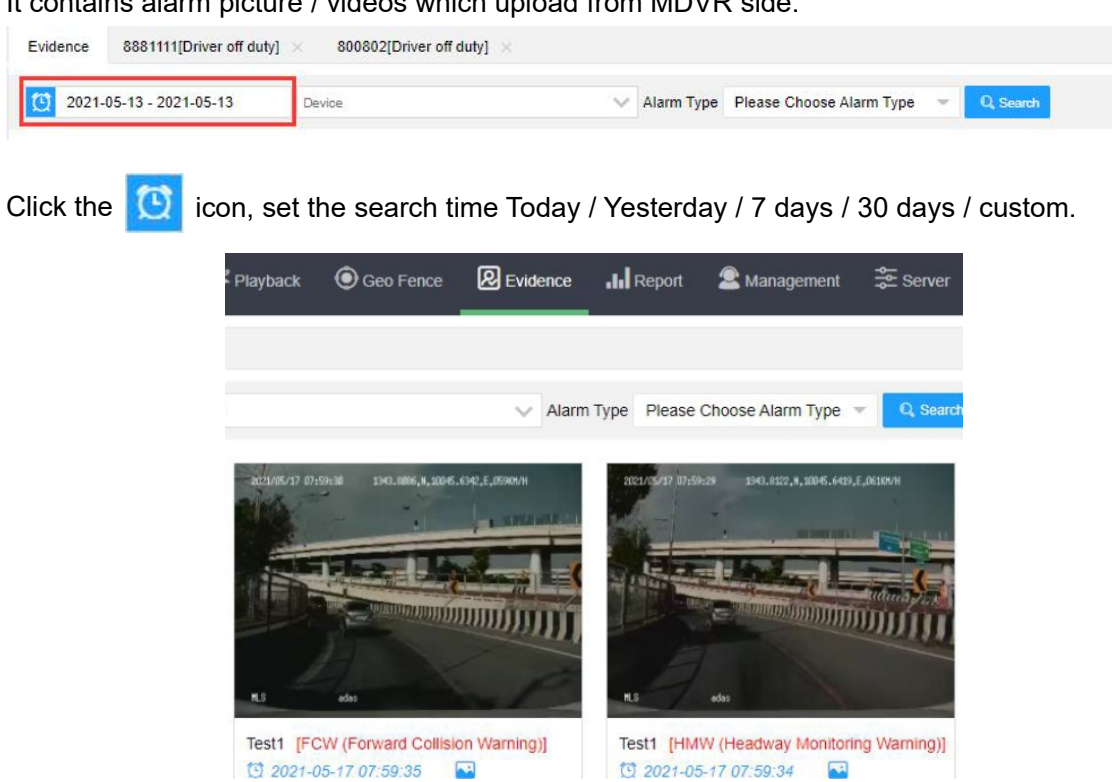

It contains alarm picture / videos which upload from MDVR side.

Then click kiew icon, images will pop up the image.

Click on the image to show a new window like below, here you can check the image / Video. If it is a image, click the image, it will be enlarged and shown in the center.

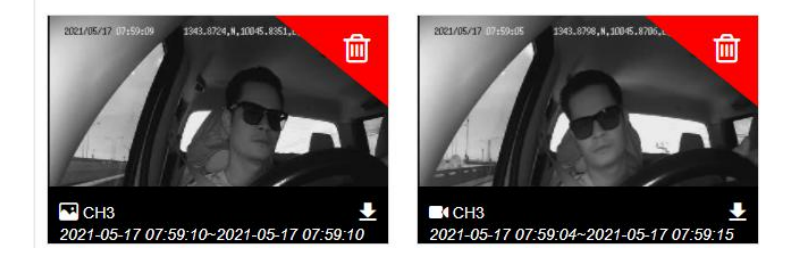

If it is a video, click the video, it will be played directly.

Click icon in the upper right corner of the picture / video to delete this record.

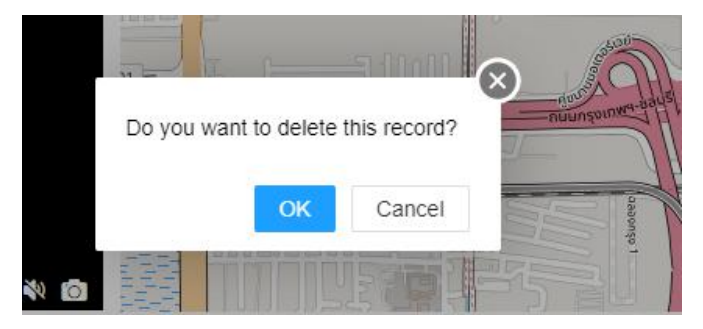

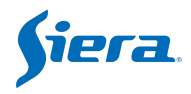

Click **U** icon in the down right of the picture / video to download this record.

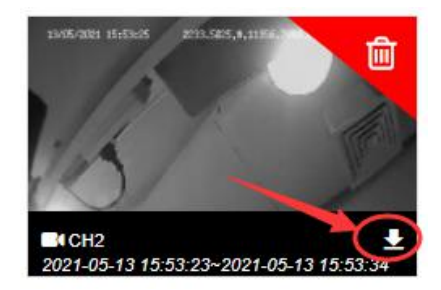

# 2.7 Report

On this menu, you can query and export excel file of vehicle according to conditions that you set.

Report Type: GPS, Alarm, Active safety, Online and Offline, Mileage, Fuel, Speed, Passenger count, Driver attendance, Traffic flow report, Temp & Humidity.

| Sera 🙆 Operation          | n 👰 Livo | € <b>≾</b> Pla | yback 💿 Geo Fence                    | Evidence                        | rt 🙎 Management | Server              |           |             |
|---------------------------|----------|----------------|--------------------------------------|---------------------------------|-----------------|---------------------|-----------|-------------|
| OPS GPS                   | -        | GPS De         | tails ×                              |                                 |                 |                     |           |             |
| GPS Details               |          | 202            | 21-05-17 - 202 <mark>1-05-1</mark> 7 | Device                          | ~               | Q, Scarch           |           |             |
| <u>Alarm</u>              | -        | No             | Device Name 💠                        | Longitude,Latitude 🖨            | Altitude 💠      | Time \$             | Speed \$  | Re-upload 🖨 |
| 🞽 Active Safety Alarm     | -        | 1              | 060101                               | • 🕲 113.946518,22.5583992       | 25              | 2021-05-17 09:42:58 | 0.00 KM/H | No          |
| 1 Online-Offline Report   | -        | 2              | 060101                               | 113.946518,22.5583973           | 23              | 2021-05-17 09:42:48 | 0.00 KM/H | No          |
| (5) Mileage Report        | -        | 3              | 060101                               | • • • 113.946518,22.5584049     | 22              | 2021-05-17 09:42:38 | 0.00 KM/H | No          |
|                           | -        | 4              | 060101                               | • 3 113.946518.22.5584164       | 1 20            | 2021-05-17 09:42:28 | 0.00 KM/H | No          |
| <b>L</b> ij ruei          |          | 5              | 060101                               | <b>9</b> 🕲 113.94651,22.5584183 | 18              | 2021-05-17 09:42:18 | 0.00 KM/H | No          |
| <ul> <li>Speed</li> </ul> | -        | 6              | DMS & ADAS Alarm                     | • 113.946854,22.5587749         | 9 D             | 2021-05-17 09:42:16 | 0.00 KM/H | No          |
| 👛 Passenger Count         | -        | 7              | 060101                               | • 113.946495,22.5584202         | 2 16            | 2021-05-17 09:42:08 | 0.00 KM/H | No          |
| Driver                    | -        | 8              | 060101                               | • 113.94648,22.5584259          | 14              | 2021-05-17 09:41:58 | 0.00 KM/H | No          |
| Traffic Flow report       | -        | 9              | 060101                               | • 3 113.94648,22.5584164        | 12              | 2021-05-17 09:41:48 | 1.00 KM/H | No          |
| A Temp & Humidity Dang    |          | 10             | DMS & ADAS Alarm                     | • • • 113.946854,22.5585728     | 0               | 2021-05-17 09:41:46 | 4.00 KM/H | No          |
| Temp or running repo      |          |                |                                      |                                 |                 |                     |           |             |

**Notice:** the Passenger Flow and Driver Attendance need external passenger flow meter or card reader, for how to get it, please check the corresponding manual.

**Choose vehicle**: You can select vehicle which you want to query. **Query**: Click to get the details.

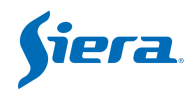

| ٩  | GPS Report            | • | GPS De | tails query $\times$   |       |                       |             |                     |            |        |        |              |
|----|-----------------------|---|--------|------------------------|-------|-----------------------|-------------|---------------------|------------|--------|--------|--------------|
| G  |                       |   | 0 20   | 021-02-04 - 2021-02-04 |       | eeeea device          |             | A Q Search          |            |        |        |              |
| ษ  | Alarm Report          | * | No     | Device No \$           | Latit | tude,Longitude \$     | Altitude \$ | Time \$             | Speed \$   | Precis | Direct | \$ Satellite |
| ŭ  | DMS And ADAS Report   | * | 11     | 999903                 | •     | 113.950806,22.5692139 | 7           | 2021-02-04 20:21:26 | 16.00 KM/H | 0      | 158    | 12           |
| ţ1 | Online-Offline Report | - | 12     | 999903                 | •     | 113.949959,22.5707817 | 0           | 2021-02-04 20:20:55 | 18.00 KM/H | 0      | 153    | 12           |
| ভ  | Mileage Report        | - | 13     | 999903                 | •     | 113.950157,22.5709362 | 1           | 2021-02-04 20:20:25 | 32.00 KM/H | 0      | 335    | 12           |
|    | Oil Report            | - | 14     | 999903                 | 0     | 113.951508,22.5686588 | 5           | 2021-02-04 20:19:55 | 38.00 KM/H | 0      | 330    | 12           |
|    |                       |   | 15     | 999903                 | 0     | 113.95369,22.5668011  | 13          | 2021-02-04 20:19:24 | 37.00 KM/H | 0      | 318    | 12           |

#### After query, you can click " Export to Excel".

| Driver | Attendance query ×             |             |                     |            |        |        |                |             |              |
|--------|--------------------------------|-------------|---------------------|------------|--------|--------|----------------|-------------|--------------|
| )2-04  | 999903                         |             | A Search            |            |        |        |                |             | <b>* *</b> 6 |
|        | Latitude,Longitude ≑           | Altitude \$ | Time \$             | Speed \$   | Precis | Direct | 🕆 Satellites 💠 | Io State \$ | Urgency \$   |
|        | <b>Q</b> 113.950806,22.5692139 | 7           | 2021-02-04 20:21:26 | 16.00 KM/H | 0      | 158    | 12             | 0           | 0            |
|        | • 113.949959,22.5707817        | 0           | 2021-02-04 20:20:55 | 18.00 KM/H | 0      | 153    | 12             | 0           | 0            |

From the GPS report, we could get the basic information about device, such as GPS info, recording status, video lost, satellites and ACC status.

# 2.7.1 Alarm report

#### 2.7.1.1 Alarm Details query

It shows the whole alarm lists from devices.

| ₽    | GPS 🔶                     | GPS D | etails ×              |                                      |            |                     |           |             |                     |  |  |
|------|---------------------------|-------|-----------------------|--------------------------------------|------------|---------------------|-----------|-------------|---------------------|--|--|
| G    | PS Details                | 1 20  | 21-05-13 - 2021-05-13 | 353661093822197                      | ~          | Q, Search           | Q Search  |             |                     |  |  |
| ত্র  | Alarm 🔻                   | No    | Device Name 👙         | Longitude,Latitude 🌣                 | Altilude 😄 | Time 🗢              | Speed #   | Re-upload # | Reporting time 💠    |  |  |
| ď    | Active Safety Alarm 🔹     | 1     | 353661093822197       | • 113.946747.22.5575943              | 0          | 2021-05-13 20:31:52 | 0.00 km/h | No          | 2021-05-13 20:31:52 |  |  |
| ţ1   | Online-Offline Report 🔹 🔻 | 2     | 353661093822197       | 3 113.946732,22.5576878              | 0          | 2021-05-13 20:31:22 | 0.00 km/h | No          | 2021-05-13 20:31:22 |  |  |
| 3    | Mileage Report 🛛 👻        | 3     | 353661093822197       | ♥ <sup>3</sup> 113.946732,22.5576878 | 0          | 2021-05-13 20:30:52 | 0.00 km/h | No          | 2021-05-13 20:30:52 |  |  |
|      |                           | 4     | 353661093822197       | 오 🖏 113.946732,22.5576878            | 0          | 2021-05-13 20:30:21 | 0.00 km/h | No          | 2021-05-13 20:30:22 |  |  |
| int) | ruel                      | 5     | 353661093822197       | 113.946732,22.5576878                | 0          | 2021-05-13 20:29:51 | 0.00 km/h | No          | 2021-05-13 20:29:52 |  |  |
| 0    | Speed *                   | 6     | 353661093822197       | • 113.946732,22.5576878              | 0          | 2021-05-13 20:29:21 | 0.00 km/h | No          | 2021-05-13 20:29:21 |  |  |
| 8    | Passenger Count 🔹         | 7     | 353661093822197       | • 113.946732,22.5576878              | 0          | 2021-05-13 20:28:51 | 0.00 km/h | No          | 2021-05-13 20:28:51 |  |  |
| ø    | Driver 🔻                  | 8     | 353661093822197       | ♀ 🖏 113.946732,22.5576878            | 0          | 2021-05-13 20:28:21 | 0.00 km/h | No          | 2021-05-13 20:28:21 |  |  |
| *    | Traffic Flow report       | 9     | 353661093822197       | 113.946732,22.5576878                | 0          | 2021-05-13 20:27:51 | 0.00 km/h | No          | 2021-05-13 20:27:51 |  |  |
| -    |                           | 10    | 353661093822197       | 9 🖏 113.946732,22.5576878            | 0          | 2021-05-13 20:27:21 | 0.00 km/h | No          | 2021-05-13 20:27:21 |  |  |
| 60   | Temp & Humidity Report *  | 11    | 353661093822197       | 113.946732,22.5576878                | 0          | 2021-05-13 20:26:51 | 0.00 km/h | No          | 2021-05-13 20:26:51 |  |  |

#### 2.7.1.2 Alarm Details Report

Set the search time and device, then click search. The report will be presented in the form of histogram and pie chart.

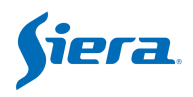

| 🕰 gps                   | Alarm I | Details × Alarm Report | i ×                |                                                                                                    |                 |                 |                     |
|-------------------------|---------|------------------------|--------------------|----------------------------------------------------------------------------------------------------|-----------------|-----------------|---------------------|
| GPS Details             | 20      | 021-05-13 - 2021-05-13 | Device             | V Alarm                                                                                                    | Type Please Cho | ose Alarm Ty; 👻 | Q, Search           |
| Alarm                   | ▲ No    | Device No \$           | Alarm Type 单       | Longitude,Latitude +                                                                                                    | Alarm Start/End | Speed ≑         | Time ©              |
| Alarm Details           | 1       | 400207(Dashcam)        | Illegal Open Door  | 113.946533,22.5589504                                                                                                    | Alarm Start     | 0.00 km/h       | 2021-05-13 20:34:3  |
| Alarm Report            | 2       | 999988(999988)         | Harsh Acceleration | 113.95166,22.5646725                                                                                                    | Alarm End       | 47.00 km/h      | 2021-05-13 20:33:44 |
| Transferred Alarm       | - 3     | 999988(999988)         | Harsh Acceleration | 113.95179,22.5646553                                                                                                    | Alarm Start     | 44.00 km/h      | 2021-05-13 20:33:43 |
| 1 Online-Offline Report | - 4     | 999988(999988)         | Harsh Acceleration | 3 113.952034,22.5646191                                                                                                    | Alarm Start     | 36.00 km/h      | 2021-05-13 20:33:42 |
| (S) Mileane Deport      | 5       | 999988(999988)         | Harsh Acceleration | 📀 🖏 113.952034,22.5646191                                                                                                    | Alarm End       | 36.00 km/h      | 2021-05-13 20:33:42 |
|                         | 6       | 999988(999988)         | Harsh Braking      | 3 113.952553,22.5648174                                                                                                    | Alarm End       | 14.00 km/h      | 2021-05-13 20:33:27 |
| 💾 Fuel                  | 7       | 999988(999988)         | Harsh Braking      | 3 113.952553,22.5648575                                                                                                    | Alarm Start     | 20.00 km/h      | 2021-05-13 20:33:20 |
| Speed                   | - 8     | 400207(Dashcam)        | Illegal Open Door  | 3 113.946388,22.5592976                                                                                                    | Alarm Start     | 0.00 km/h       | 2021-05-13 20:32:31 |
| Passenger Count         | - 9     | 8881111(8881111)       | Driver off duty    | 3 113.947197,22.5586109                                                                                                    | Alarm End       | 0.00 km/h       | 2021-05-13 20:31:03 |
| G Driver                | - 10    | 400207(Dashcam)        | Illegal Open Door  | Signature     Signature     Signatur | Alarm Start     | 0.00 km/h       | 2021-05-13 20:30:31 |
| 4 T-F F                 | 11      | 999988(999988)         | Harsh Braking      | 3 113.949371,22.57658                                                                                                    | Alarm End       | 0.00 km/h       | 2021-05-13 20:29:50 |
| Irathic How report      | 12      | 999988(999988)         | Harsh Braking      | 3 113.949371,22.57658                                                                                                    | Alarm Start     | 6.00 km/h       | 2021-05-13 20:29:49 |
| Temp & Humidity Report  | 13      | 999903(999903)         | Video Lost         | ♀  0.0,0.0                                                                                                    | Alarm Start     | 0.00 km/h       | 2021-05-13 20:29:13 |

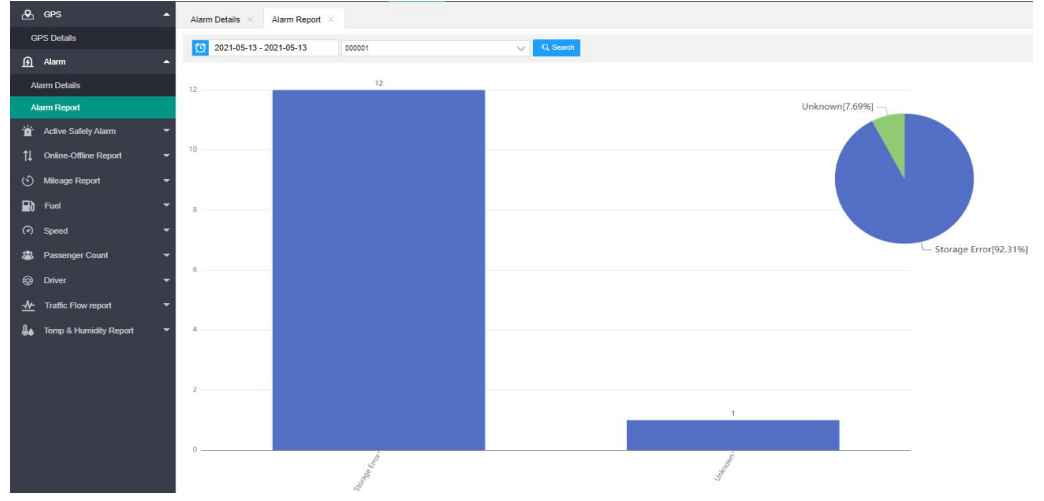

# 2.7.2 Active Safety report

# 2.7.2.1 Active Safety Alarm Details

This function needs our AI MDVR or AI box.

| 🕰 GPS 🔺                     | Active S | Safety Alarm Details × |                 |                          |                 |                 |                     |
|-----------------------------|----------|------------------------|-----------------|--------------------------|-----------------|-----------------|---------------------|
| GPS Details                 | 0 20:    | 21-05-13 - 2021-05-13  | Device          | V Alarm                  | Type Please Cho | ose Alarm Ty; 📼 | Q, Search           |
| <u>က</u> Alarm –            | No       | Device No \$           | Alarm Type 😄    | Longitude,Latitude ¢     | Alarm Start/End | speed ≎         | Time ¢              |
| Alarm Details               | 1        | 8881111(8881111)       | Driver off duty | • 113.94706,22.5587406   | Alarm End       | 0.00 km/h       | 2021-05-13 20:36:03 |
| Alarm Report                | 2        | 8881111(8881111)       | Driver off duty | 113.947197,22.5586109    | Alarm End       | 0.00 km/h       | 2021-05-13 20:31:03 |
| 📸 Active Safety Alarm       | . 3      | 8881111(8881111)       | Driver off duty | Q 🖏 113.94709,22.5587273 | Alarm End       | 0.00 km/h       | 2021-05-13 20:26:03 |
| Active Safety Alarm Details | 4        | 8881111(8881111)       | Driver off duty | 113.946831,22.5588055    | Alarm End       | 0.00 km/h       | 2021-05-13 20:21:03 |
| Active Safety Alarm Report  | 5        | 8881111(8881111)       | Driver off duty | 113.946953,22.5585327    | Alarm End       | 5.00 km/h       | 2021-05-13 20:16:03 |
| 1 Online-Offline Report     | 6        | 8881111(8881111)       | Driver off duty | 113.947311,22.5586967    | Alarm End       | 6.00 km/h       | 2021-05-13 20:11:03 |
|                             | 7        | 8881111(8881111)       | Driver off duty | 113.946915,22.5585213    | Alarm End       | 6.00 km/h       | 2021-05-13 20:06:03 |
| Mileage Report              | 8        | 8881111(8881111)       | Driver off duty | 113.946976,22.5585403    | Alarm End       | 0.00 km/h       | 2021-05-13 20:01:03 |
| 🔛 Fuel 🔻                    | 9        | 8881111(8881111)       | Driver off duty | 🝳 🖏 113.94696,22.5586624 | Alarm End       | 0.00 km/h       | 2021-05-13 19:56:03 |
| 🖓 Speed 🔻                   | 10       | 8881111(8881111)       | Driver off duty | 113.94664,22.5590935     | Alarm End       | 0.00 km/h       | 2021-05-13 19:51:03 |
| 🖀 Passenger Count 🔹         | 11       | 8881111(8881111)       | Driver off duty | 113.946762,22.5584412    | Alarm End       | 0.00 km/h       | 2021-05-13 19:46:03 |
| O Driver                    | 12       | 8881111(8881111)       | Driver off duty | 113.946716,22.5585785    | Alarm End       | 0.00 km/h       | 2021-05-13 19:41:03 |
|                             | 13       | 8881111(8881111)       | Driver off duty | 🝳 🖏 113.946846,22.558424 | Alarm End       | 0.00 km/h       | 2021-05-13 19:36:03 |
| → Traffic Flow report       | 14       | 8881111(8881111)       | Driver off duty | 113.946632,22.5583782    | Alarm End       | 0.00 km/h       | 2021-05-13 19:31:03 |
| 👃 Temp & Humidity Report 🔻  | 15       | 8881111(8881111)       | Driver off duty | • 113.946571,22.5584488  | Alarm End       | 0.00 km/h       | 2021-05-13 19:26:03 |

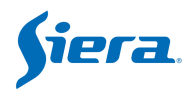

# 2.7.2.2 Active Safety Alarm Report

This function needs our AI MDVR or AI box.

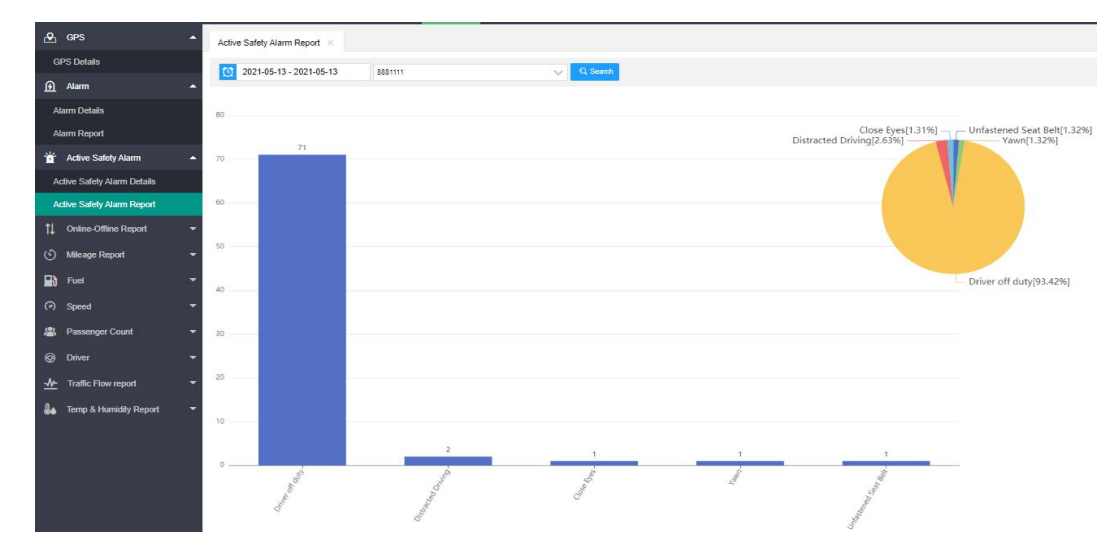

# 2.7.3 Online-Offline report

#### 2.7.3.1 Online-Offline Details query

Check the device online and offline report.

| 🐣 GPS 🖌                     | Onlin | ne-Offline Details query 🛛 🕹 |            |                     |                                |                     |                                |                   |
|-----------------------------|-------|------------------------------|------------|---------------------|--------------------------------|---------------------|--------------------------------|-------------------|
| GPS Details                 | 0     | 2021-05-13 - 2021-05-13      | Device     |                     | V Q Search                     |                     |                                |                   |
| 🚹 Alamı 🖌                   | No    | Device No 👙                  | Access Mo. | Login time 😄        | Login location #               | Logout time 😄       | Logout location +              | Online duration = |
| Alarm Details               | 1     | 999905(999905)               | 4G         | 2021-05-13 20:39:37 |                                |                     |                                | 00:00:00          |
| Alarm Report                | 2     | 999909(999909)               | 4G         | 2021-05-13 20:39:28 |                                |                     |                                | 00:00:00          |
| 👻 Active Safety Alarm 🗕     | 3     | 999903(999903)               | 4G         | 2021-05-13 20:29:36 | <b>Q</b> 114.385155,22.7192554 | 2021-05-13 20:31:43 | • 114.385155,22.7192554        | 00:02:07          |
| Active Safety Alarm Details | 4     | 415001(415001)               | Wi-Fi      | 2021-05-13 20:25:38 |                                |                     |                                | 00:00:00          |
| Active Safety Alarm Report  | 5     | 999903(999903)               | 4G         | 2021-05-13 20:16:09 | 114.385155,22.7192554          | 2021-05-13 20:18:16 | <b>Q</b> 114.385155,22.7192554 | 00:02:07          |
| 1 Online-Offline Report     | 6     | 8888882(8888882)             | 40         | 2021-05-13 20:15:47 | • -83.7270126,42.2245064       | 2021-05-13 20:21:56 | • -83.7270126,42.2245064       | 00:06:09          |
| Online.Offine Details merv  | 7     | 999988(999988)               | 4G         | 2021-05-13 20:14:24 |                                |                     |                                | 00:00:00          |
|                             | 8     | 999903(999903)               | 4G         | 2021-05-13 19:53:14 |                                | 2021-05-13 19:55:22 |                                | 00:02:08          |
| Online rate report          | 9     | 060799(060799)               | Wi-Fi      | 2021-05-13 19:36:28 |                                |                     |                                | 00:00:00          |
| Long time offine report     | 10    | 400207(Dashcam)              | 3G         | 2021-05-13 19:34:56 | <b>Q</b> 113.946686,22.5587044 |                     | <b>Q</b> 113.946636,22.5587044 | 00:09:15          |

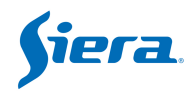

#### 2.7.3.2 Online rate report

| 🛃 GPS                                  | Long time offline report × Online r | ate report ×    |                |
|----------------------------------------|-------------------------------------|-----------------|----------------|
| GPS Details                            | 2021-05-13 - 2021-05-13             | 223654 D. Reven |                |
| Alarm 4                                | 202100-13-202100-13                 | 123634          |                |
| Alarm Details                          | 175.2                               |                 |                |
| Alarm Report                           | 100 %                               |                 |                |
| 📸 Active Safety Alarm                  |                                     |                 | 2021-05-13     |
| Active Safety Alarm Details            |                                     |                 | • 123654 53.85 |
| Active Safety Alarm Report             | 80 %                                |                 |                |
| 1 Online-Offline Report                |                                     |                 |                |
| Online-Offline Details query           |                                     |                 |                |
| Online rate report                     |                                     |                 |                |
| Long time offline report               | 60 %                                |                 | 53,85 %        |
| 🕥 Mileage Report                       |                                     |                 |                |
| 🔛 Fuel 🗖                               |                                     |                 |                |
| Speed                                  | 40 %                                |                 |                |
| 📇 Passenger Count 🔹                    |                                     |                 |                |
| O Driver                               |                                     |                 |                |
| At Traffic Flow report                 |                                     |                 |                |
| ······································ | 20 %                                |                 |                |
| iemp & Huthidity Report                | 1                                   |                 |                |
|                                        |                                     |                 |                |
|                                        | 0%,                                 |                 |                |
|                                        |                                     |                 | 2021-05-13     |

# 2.7.3.3 Long time offline report

Input a hours number to check long time offline devices.

| GPS Details                 | Offline | e time > 10   | Hour               | D, Search           |                           |
|-----------------------------|---------|---------------|--------------------|---------------------|---------------------------|
| <u>ß</u> Alarm              | ▲ No    | Device Name 👙 | Last Online Time 💲 | Last Offline Time 💲 | Longitude,Latitude 💠      |
| Alarm Details               | 1       | 41903490      | 2021-05-13 10:06   | 2021-05-13 10:07    | Q ≥ 0,0                   |
| Alarm Report                | 2       | 20210202      | 2021-05-12 18:30   | 2021-05-13 09:02    | o 🕲 0,0                   |
| 🛉 Active Safety Alarm       | ▲ 3     | hew           | 2021-05-13 05:57   | 2021-05-13 06:03    |                           |
| Active Safety Alarm Details | 4       | 01998         | 2021-05-12 21:20   | 2021-05-12 21:22    |                           |
| Active Safety Alarm Report  | 5       | 4104          | 2021-05-12 10:38   | 2021-05-12 13:50    | Q 🖏 113.946533,22.5582619 |
| 1 Online-Offline Report     | 6       | 12345678      | 2021-05-12 08:11   | 2021-05-12 10:09    |                           |
|                             | 7       | 333555        | 2021-05-11 16:05   | 2021-05-11 16:16    | 113.946625,22.5583382     |
| Unline-Omline Details query | 8       | 019980005     | 2021-05-11 15:58   | 2021-05-11 15:58    |                           |
| Online rate report          | 9       | 019980001     | 2021-05-11 15:57   | 2021-05-11 15:57    |                           |
| Long time offline report    | 10      | 31088         | 2021-05-11 09:38   | 2021-05-11 09:54    | 3 113.946404,22.5582638   |

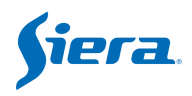

### 2.7.4 Mileage report

#### 2.7.4.1 Mileage details query

| 🕰 GPS                       | Mileage    | Mileage Details query $\times$ |           |                 |                     |  |  |  |  |
|-----------------------------|------------|--------------------------------|-----------|-----------------|---------------------|--|--|--|--|
| GPS Details                 | 0 20       | 21-05-13 - 2021-05-13          | HW_AIMDVR | ~ Q             | Search              |  |  |  |  |
| Alarm                       | ▲ No       | Device No \$                   | Mileage @ | Total Mileage @ | Time 🌣              |  |  |  |  |
| Alarm Details               | 1          | 8888881(AIMDVR)                | 9729390m  | 9729390m        | 2021-05-13 20:53:19 |  |  |  |  |
| Alarm Report                | 2          | 8888881(AIMDVR)                | 9729390m  | 9729390m        | 2021-05-13 20:52:49 |  |  |  |  |
| 📺 Active Safety Alarm       | <b>▲</b> 3 | 8888881(AIMDVR)                | 9729390m  | 9729390m        | 2021-05-13 20:52:19 |  |  |  |  |
| Active Safety Alarm Details | 4          | 8888881(AIMDVR)                | 9729390m  | 9729390m        | 2021-05-13 20:51:49 |  |  |  |  |
| Active Safety Alarm Report  | 5          | 8888881(AIMDVR)                | 9729390m  | 9729390m        | 2021-05-13 20:51:19 |  |  |  |  |
| 1 Online-Offline Report     | 6          | 8888881(AIMDVR)                | 9729390m  | 9729390m        | 2021-05-13 20:50:49 |  |  |  |  |
| Online Office Details guess | 7          | 8888881(AIMDVR)                | 9729390m  | 9729390m        | 2021-05-13 20:50:19 |  |  |  |  |
| Online-Online Details query | 8          | 8888881(AIMDVR)                | 9729390m  | 9729390m        | 2021-05-13 20:49:48 |  |  |  |  |
| Online rate report          | 9          | 8888881(AIMDVR)                | 9729390m  | 9729390m        | 2021-05-13 20:49:18 |  |  |  |  |
| Long time offline report    | 10         | 8888881(AIMDVR)                | 9729390m  | 9729390m        | 2021-05-13 20:48:48 |  |  |  |  |
| S Mileage Report            | <b>1</b> 1 | 8888881(AIMDVR)                | 9729390m  | 9729390m        | 2021-05-13 20:48:18 |  |  |  |  |
| Mileage Details query       | 12         | 8888881(AIMDVR)                | 9729390m  | 9729390m        | 2021-05-13 20:47:48 |  |  |  |  |
| Mileage Details Report      | 13         | 8888881(AIMDVR)                | 9729390m  | 9729390m        | 2021-05-13 20:47:18 |  |  |  |  |

#### 2.7.4.2 Mileage details report

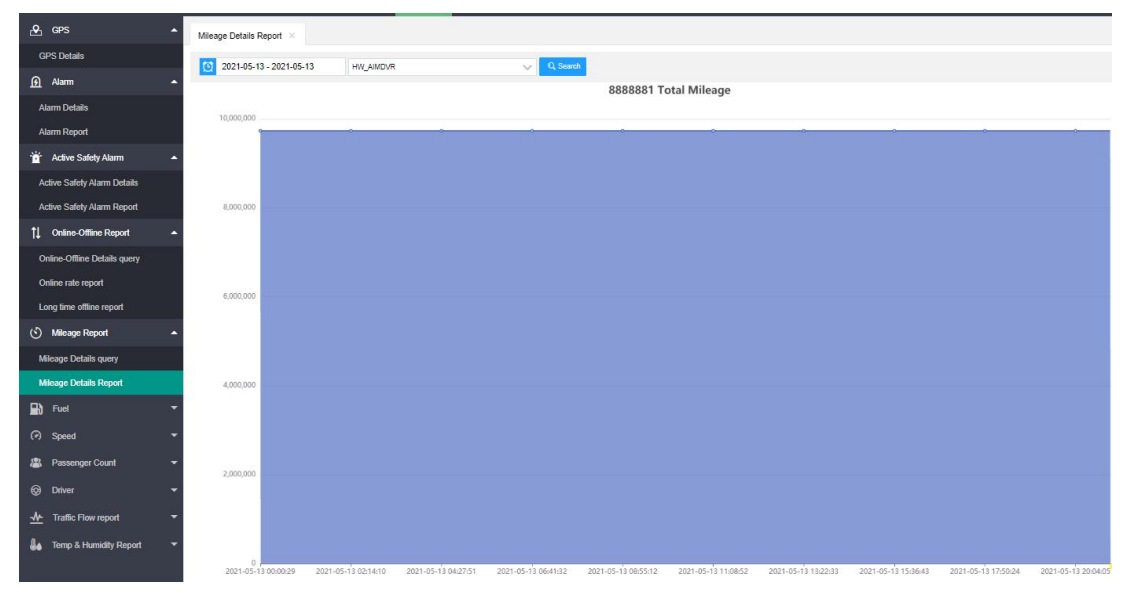

### 2.7.5 Speed Report

#### 2.7.5.1 Over Speed Details

Fill in the non- negative speed value, search for records that bigger than this speed value.

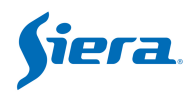

| ≗   | GPS                   | • | Over Sp | eed Details           |                          |            |                     |             |              |          |              |           |
|-----|-----------------------|---|---------|-----------------------|--------------------------|------------|---------------------|-------------|--------------|----------|--------------|-----------|
| G   | SPS Details           |   | 1 20    | 21-05-14 - 2021-05-14 | 888000                   | ^          | Speed(KM/H) > 60    | 1           | Q, Search    |          | 4            | 8         |
| ভ   | Alam                  |   | No      | Device No 😄           | Longitude,Latitude 😄     | Altitude 💠 | Time 🗢              | Speed ©     | Precision \$ | Direct # | Satellites 💠 | IO Status |
| Ť   | Active Safety Alarm   |   | 1       | 888000                | • -1.20847833,52.6233749 | 99         | 2021-05-14 04:36:45 | 85.00 km/h  | 0            | 153      | 11           | 0         |
| ţ1  | Online-Offline Report |   | 2       | 888000                | • -1.21287658,52.6294174 | 103        | 2021-05-14 04:36:15 | 86.00 km/h  | 0            | 156      | 11           | 0         |
| ତ   | Mileage Report        |   | З       | 000888                | • -1.21750498,52.63554   | 93         | 2021-05-14 04:35:45 | 91.00 km/h  | 0            | 150      | 11           | 0         |
|     | Fuel                  | - | 4       | 888000                | • -1.22313499,52.6411667 | 90         | 2021-05-14 04:35:14 | 82.00 km/h  | 0            | 147      | 11           | 0         |
|     | ruei                  |   | 5       | 888000                | • -1.23029995,52.6472549 | 86         | 2021-05-14 04:34:44 | 127.00 km/h | 0            | 139      | 11           | 0         |
| 0   | Speed                 | • | 6       | 888000                | • -1.2416383,52.6538353  | 103        | 2021-05-14 04:34:14 | 127.00 km/h | 0            | 127      | 10           | 0         |
| ) ( | Wer Speed Details     |   | 7       | 888000                | -1.2554667.52.659008     | 123        | 2021-05-14 04:33:44 | 128.00 km/h | 0            | 118      | 11           | 0         |

### 2.7.5.2 Over/Low Speed report

Need to set in MDVR "Speed" alarm first, when vehicle breaks this rule, it will send alerts to server side, then you could search.

|    | GPS -                 | • Ove | Over Speed ×             |         |                                |                 |            |                     |  |  |  |  |
|----|-----------------------|-------|--------------------------|---------|--------------------------------|-----------------|------------|---------------------|--|--|--|--|
| G  | PS Details            | Ø     | 2021-04-14 - 2021-05-14  | Device  | 5                              | ~ Q             | Search     |                     |  |  |  |  |
| ভ  | Alam                  | N     | Device No 👙              |         | Longitude,Latitude ≑           | Alarm Start/End | Speed ⊕    | Time 💠              |  |  |  |  |
| ŭ  | Active Safety Alarm   | - 1   | dashcam-test(Dashcam (on | truck)) | • 113.915276,22.5759258        | Alarm End       | 80.00 km/h | 2021-04-22 00:27:18 |  |  |  |  |
| îl | Online-Offline Report | - 2   | dashcam-test(Dashcam (on | truck)) | • 113.915138,22.5760784        | Alarm Start     | 80.00 km/h | 2021-04-22 00:27:17 |  |  |  |  |
| 3  | Mileage Report        | - 3   | dashcam-test(Dashcam (on | truck)) | • 113.914848,22.5763817        | Alarm End       | 80.00 km/h | 2021-04-22 00.27.15 |  |  |  |  |
|    | Fuel                  | 4     | dashcam-test(Dashcam (on | truck)) | <b>9</b> 113.903671,22.5883656 | Alarm Start     | 81.00 km/h | 2021-04-22 00 25:59 |  |  |  |  |
|    |                       | 5     | dashcam-test(Dashcam (on | truck)) | <b>•</b> 113.901901,22.590292  | Alarm End       | 79.00 km/h | 2021-04-22 00:25:46 |  |  |  |  |
| () | Speed -               | 6     | dashcam-test(Dashcam (on | truck)) | • 113.891403,22.5991974        | Alarm Start     | 81.00 km/h | 2021-04-22 00:24:43 |  |  |  |  |
| 0  | ver Speed Details     | 7     | dashcam-test(Dashcam (on | truck)) | • 113.891235,22.5993156        | Alarm End       | 80.00 km/h | 2021-04-22 00:24:42 |  |  |  |  |
| 0  | ver Speed             | 8     | dashcam-test(Dashcam (on | truck)) | 9 113.87915,22.6122189         | Alarm Start     | 81.00 km/h | 2021-04-22 00:23:20 |  |  |  |  |

| æ  | GPS 🔺                     | Low Sp        | peed report 兴               |        |                                |                 |            |                     |
|----|---------------------------|---------------|-----------------------------|--------|--------------------------------|-----------------|------------|---------------------|
| G  | PS Details                | ( <u>)</u> 20 | 021-04-14 - 2021-05-14      | Dashca | am (on truck)                  | v Q             | Search     |                     |
| ত  | Alarm 👻                   | No            | Device No 👙                 |        | Longitude,Latitude 👙           | Alarm Start/End | ♦ Speed ♦  | Time 🔹              |
| Ť  | Active Safety Alarm 🗸     | 1             | dashcam-test(Dashcam (on tr | ruck)) | • 113.952271,22.565773         | Alarm Start     | 41.00 km/h | 2021-04-22 00:39:59 |
| t↓ | Online-Offline Report 🛛 🔫 | 2             | dashcam-test(Dashcam (on tr | ruck)) | <b>9</b> 113.951378,22.5681057 | Alarm End       | 42.00 km/h | 2021-04-22 00:39:37 |
| 3  | Mileage Report 🔹 👻        | 3             | dashcam-test(Dashcam (on tr | ruck)) | • 113.949371,22.5713024        | Alarm Start     | 40.00 km/h | 2021-04-22 00:38:24 |
|    | <b>E</b>                  | 4             | dashcam-test(Dashcam (on tr | ruck)) | • 113.944405,22.5712605        | Alarm End       | 43.00 km/h | 2021-04-22 00:37:48 |
|    | 1 491                     | 5             | dashcam-test(Dashcam (on tr | ruck)) | • 113.94265,22.5712833         | Alarm Start     | 41.00 km/h | 2021-04-22 00:37:00 |
| 0  | Speed A                   | 6             | dashcam-test(Dashcam (on tr | ruck)) | • 113.937889,22.5713615        | Alarm End       | 44.00 km/h | 2021-04-22 00:36:23 |
| C  | over Speed Details        | 7             | dashcam-test(Dashcam (on tr | ruck)) | • 113.936226,22.5712376        | Alarm Start     | 38.00 km/h | 2021-04-22 00:35:32 |
| C  | Ver Speed                 | 8             | dashcam-test(Dashcam (on tr | ruck)) | <b>9</b> 113.93541,22.5712585  | Alarm End       | 41.00 km/h | 2021-04-22 00:35:25 |
| L  | ow Speed report           | 9             | dashcam-test(Dashcam (on tr | ruck)) | 9 113.933815.22.5713234        | Alarm Start     | 40.00 km/h | 2021-04-22 00:35:10 |

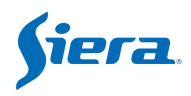

#### 2.7.5.3 Harsh Acceleration report

Need to set **speed up alert** in speed menu at MDVR side first, when vehicle breaks this rule, it will send alerts to server side, then you could search.

| ♪   | GPS                      | • | Harsh A | Acceleration Report $	imes$ |                                |                 |            |                     |
|-----|--------------------------|---|---------|-----------------------------|--------------------------------|-----------------|------------|---------------------|
| G   | PS Details               |   | 0 20    | 21-04-14 - 2021-05-14       | Device                         | ~               | Q Search   |                     |
| ত্র | Alam                     | • | No      | Device No 🌩                 | Longitude,Latitude 🌲           | Alarm Start/End | ¢ Speed ≎  | Time 🜲              |
| Ť   | Active Safety Alarm      | • | 1       | 999988(999988)              | • 113.95166,22.5646725         | Alarm End       | 47.00 km/h | 2021-05-13 20:33:44 |
| t↓  | Online-Offline Report    | • | 2       | 999988(999988)              | • 113.95179,22.5646553         | Alarm Start     | 44.00 km/h | 2021-05-13 20:33:43 |
| 6   | Mileage Report           | • | 3       | 999988(999988)              | 113.952034,22.5646191          | Alarm Start     | 36.00 km/h | 2021-05-13 20:33:42 |
|     | Eucl                     | - | 4       | 999988(999988)              | <b>9</b> 113.952034,22.5646191 | Alarm End       | 36.00 km/h | 2021-05-13 20:33:42 |
|     | rue                      |   | 5       | 999903(999903)              | • 114.385155,22.7192554        | Alarm End       | 0.00 km/h  | 2021-05-13 20:17:31 |
| O   | Speed                    | • | 6       | 999903(999903)              | • 114.385155,22.7192554        | Alarm Start     | 0.00 km/h  | 2021-05-13 20:17:29 |
| O   | ver Speed Details        |   | 7       | 999988(999988)              | • 113.995079,22.5927658        | Alarm End       | 46.00 km/h | 2021-05-13 20:17:28 |
| 0   | ver Speed                |   | 8       | 999988(999988)              | <b>9</b> 113.995193,22.5928097 | Alarm Start     | 39.00 km/h | 2021-05-13 20:17:27 |
| Lo  | w Speed report           |   | 9       | 999988(999988)              | • 113.990807,22.5909023        | Alarm End       | 66.00 km/h | 2021-05-13 19:59:19 |
| Ha  | arsh Acceleration Report |   | 10      | 999988(999988)              | • 113.990646,22.5908375        | Alarm Start     | 61.00 km/h | 2021-05-13 19:59:18 |

#### 2.7.5.4 Harsh Braking report

Need to set **speed down alert** in speed menu at MDVR side first, when vehicle breaks this rule, it will send alerts to server side, then you could search.

| 🔁 GPS                     | A Harsh B | Braking report $\times$ |     |                       |                 |            |                     |
|---------------------------|-----------|-------------------------|-----|-----------------------|-----------------|------------|---------------------|
| GPS Details               | 20        | 21-04-14 - 2021-05-14   |     | Device                |                 | V Q Set    | arch                |
| <u>Alarm</u>              | - No      | Device No \$            | Lon | gitude,Latitude 👙     | Alarm Start/End | t Speed ≑  | Time \$             |
| The Active Safety Alarm   | • 1       | 999988(999988)          | •   | 113.952553,22.5648174 | Alarm End       | 14.00 km/h | 2021-05-13 20:33:27 |
| 1↓ Online-Offline Report  | - 2       | 999988(999988)          | •   | 113.952553,22.5648575 | Alarm Start     | 20.00 km/h | 2021-05-13 20:33:26 |
| () Mileage Report         | • 3       | 999988(999988)          | •   | 113.949371,22.57658   | Alarm End       | 0.00 km/h  | 2021-05-13 20:29:50 |
|                           | 4         | 999988(999988)          | 0   | 113.949371,22.57658   | Alarm Start     | 6.00 km/h  | 2021-05-13 20:29:49 |
|                           | 5         | 999988(999988)          | 0   | 113.999405,22.5950832 | Alarm End       | 10.00 km/h | 2021-05-13 20:02:54 |
| Speed                     | 6         | 999988(999988)          | •   | 113.999329,22.5949917 | Alarm Start     | 27.00 km/h | 2021-05-13 20:02:52 |
| Over Speed Details        | 7         | 999988(999988)          | •   | 113.99926,22.5949421  | Alarm End       | 37.00 km/h | 2021-05-13 20:02:51 |
| Over Speed                | 8         | 999988(999988)          | •   | 113.999161,22.5948772 | Alarm Start     | 46.00 km/h | 2021-05-13 20:02:50 |
| Low Speed report          | 9         | 999988(999988)          | •   | 113.927399,22.5461311 | Alarm End       | 13.00 km/h | 2021-05-13 19:43:26 |
| Harsh Acceleration Report | 10        | 999988(999988)          | •   | 113.927391,22.5460949 | Alarm Start     | 18.00 km/h | 2021-05-13 19:43:25 |
| Harsh Braking report      | 11        | 999988(999988)          | 0   | 113.943413.22.564373  | Alarm End       | 20.00 km/h | 2021-05-13 18:03:54 |

### 2.7.6 Passenger Count

Need connect the passenger counter with MDVR.

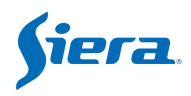

### 2.7.7 Driver Report

Use RFID which connect to MDVR, and configure via VSS as valid card.

# 2.7.8 Data Usage Report

#### 2.7.8.1 Data Traffic

It will show data consumption(WIFI, 3G/4G, LAN) from devices.

| ٩  | GPS                      | • | Data | Traffic ×              |                 |             |                     |                          |                 |                     |                     |
|----|--------------------------|---|------|------------------------|-----------------|-------------|---------------------|--------------------------|-----------------|---------------------|---------------------|
| e  | iPS Details              |   | 10   | 2021-04-14 - 2021-05-1 | 4 HW_AIMDVR     | 1           | ~ 1                 | raffic Flow Type Monitor | Traffic Flow di | rection             | 4 11 0              |
| ß  | Alarm                    | • | Upw  | ard                    | Access Mode All | 200         | 👻 🔍 Search          |                          | -               |                     |                     |
| Ť  | Active Safety Alarm      | • | No   | Device No 😄            | Device Name 💠   | Traffic Flo | Traffic Flow Type 👙 | Data consumption (MB) 🜩  | Access Mode 👙   | Reporting time 💠    | Consumption time    |
| 11 | Online-Offline Report    | • | 1    | 8888881                | HW_AIMDVR       | Upward      | Monitor             | 12.8414621353            | Wi-Fi           | 2021-05-11 19:45:41 | 2021-05-11 19:45:41 |
| 45 | Million Doored           |   | 2    | 8888881                | HW_AIMDVR       | Upward      | Monitor             | 10.8884820938            | Wi-Fi           | 2021-05-11 19:45:42 | 2021-05-11 19:45:41 |
| 0  | мнеаде кероп             |   | 3    | 8888881                | HW_AIMDVR       | Upward      | Monitor             | 10.8881082535            | WI-FI           | 2021-05-11 19:45:41 | 2021-05-11 19:45:41 |
|    | Fuel                     | * | 4    | 8888881                | HW_AIMDVR       | Upward      | Monitor             | 10.8323945999            | WI-FI           | 2021-05-11 19:45:41 | 2021-05-11 19:45:41 |
| Ø  | Speed                    | - | 5    | 8888881                | HW_AIMDVR       | Upward      | Monitor             | 10.8302154541            | WI-FI           | 2021-05-11 19:45:42 | 2021-05-11 19:45:41 |
| 8  | Passenger Count          |   | 6    | 8888881                | HW_AIMDVR       | Upward      | Monitor             | 7.8336277008             | WI-FI           | 2021-05-11 19:33:30 | 2021-05-11 19:33:29 |
| F  | assenger Count Details   |   | 7    | 8888881                | HW_AIMDVR       | Upward      | Monitor             | 6.5761547089             | WI-FI           | 2021-05-11 19:33:30 | 2021-05-11 19:33:29 |
| F  | assenger Count Report    |   | 8    | 8888881                | HW_AIMDVR       | Upward      | Monitor             | 6.5754022598             | WI-FI           | 2021-05-11 19 33 30 | 2021-05-11 19:33:29 |
| 6  | Driver                   |   | 9    | 8888881                | HW_AIMDVR       | Upward      | Monitor             | 6.5632696152             | Wi-Fi           | 2021-05-11 19:33:30 | 2021-05-11 19:33:29 |
| 9  |                          |   | 10   | 8888881                | HW_AIMDVR       | Upward      | Monitor             | 6.5618658066             | Wi-Fi           | 2021-05-11 19:33:30 | 2021-05-11 19:33:29 |
| E  | river Attendance Details |   | 11   | 8888881                | HW_AIMDVR       | Upward      | Monitor             | 4.5634965897             | Wi-Fi           | 2021-05-11 19:45:42 | 2021-05-11 19:45:41 |
| *  | Traffic Flow report      | • | 12   | 8888881                | HW_AIMDVR       | Upward      | Monitor             | 3.6523990631             | Wi-Fi           | 2021-05-11 14:59:10 | 2021-05-11 14:59:10 |
| ۵  | lata Traffic             |   | 13   | 8888881                | HW_AIMDVR       | Upward      | Monitor             | 3.0632982254             | WI-Fi           | 2021-05-11 14:59:10 | 2021-05-11 14:59:10 |

### 2.7.8.2 Data Traffic Exceed Report

| 🐣 GPS 🔺                            | Data    | Traffic Exceed Repo | rt ×          |                         |                      |                           |           |
|------------------------------------|---------|---------------------|---------------|-------------------------|----------------------|---------------------------|-----------|
| GPS Details                        | 0       | 2021-04-14 - 2021-0 | 5-14 Device   |                         | Threshold            | 50                        | Q, Search |
| 🗿 Alarm 🔫                          | No      | Device No 🗢         | Device Name 😄 | Daily flow limit(MB) \$ | Daily consumption fl | Time 💠                    |           |
| 📸 Active Safety Alarm 👻            | а.<br>Т | 000001              | 000001        | 50                      | 2116.2800054550      | 2021-05 <mark>-1</mark> 2 |           |
| 🗍 Online-Offline Report 🗸 🗸        | 2       | 01998               | 01998         | 50                      | 117.8349561691       | 2021-04-28                |           |
| <ul> <li>Mileage Report</li> </ul> | 3       | 060101              | 060101        | 50                      | 116.6332263947       | 2021-04-28                |           |
|                                    | 4       | 060799              | 060799        | 50                      | 57.6269187927        | 2021-05-11                |           |
|                                    | 5       | 060799              | 060799        | 50                      | 262.6555242538       | 2021-05-08                |           |
| <ul> <li>Speed</li> </ul>          | 6       | 060799              | 060799        | 50                      | 167.8059282303       | 2021-05-03                |           |
| 📇 Passenger Count 🔺                | 7       | 060799              | 060799        | 50                      | 54.0674200058        | 2021-04-30                |           |
| Passenger Count Details            | 8       | 123654              | 123654        | 50                      | 124.3540992737       | 2021-05-14                |           |
| Passenger Count Report             | 9       | 123654              | 123654        | 50                      | 1139.3293180466      | 2021-05-13                |           |
| 🚱 Driver 🔺                         | 10      | 333555              | 333555        | 50                      | 104.4702301025       | 2021-05-07                |           |
| Driver Attendance Details          | 11      | 400207              | Dashcam       | 50                      | 69.2113895416        | 2021-05-11                |           |
| At Traffia Elaur ranart            | 12      | 800802              | 800802        | 50                      | 209.8035364151       | 2021-05-11                |           |
|                                    | 13      | 800802              | 800802        | 50                      | 261.6953353882       | 2021-05-10                |           |
| Data Traffic                       | 14      | 800802              | 800802        | 50                      | 56.5300092697        | 2021-04-30                |           |
| Data Traffic Exceed Report         | 15      | 800802              | 800802        | 50                      | 413.7528486252       | 2021-04-29                |           |

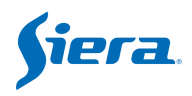

#### 2.7.8.3 Statistics of device flow report

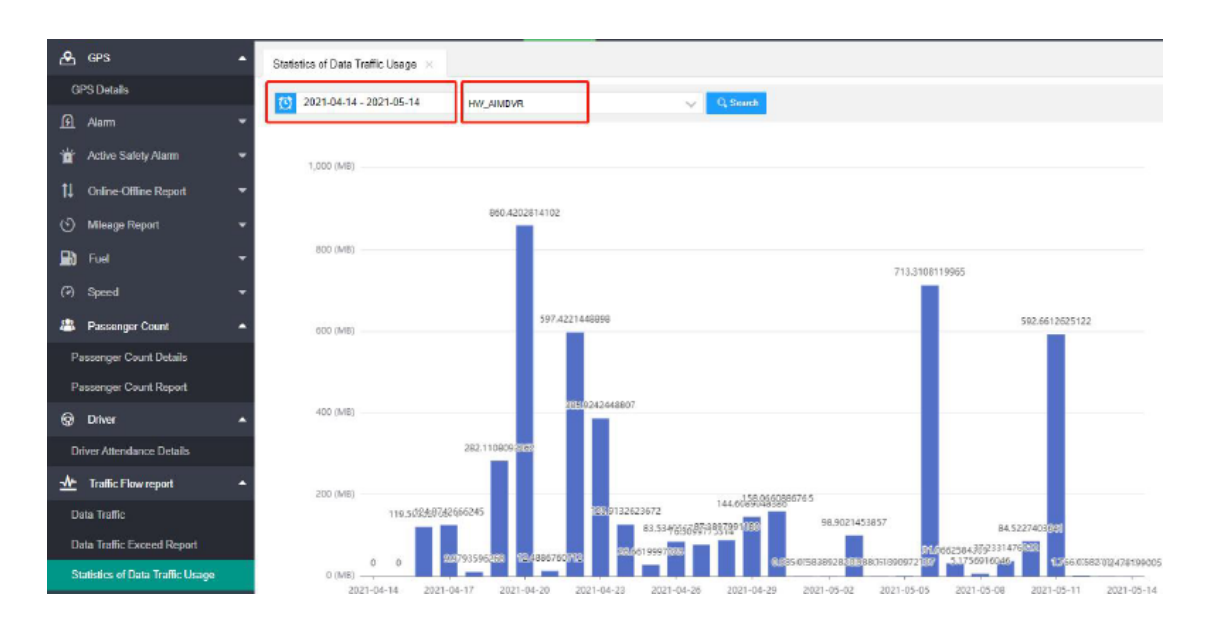

## 2.7.9 Temp&Humidity report

It supports the temperature&Humidity external devices with MDVR, then it will upload to VSS.

# 2.8 Management

### 2.8.1 Management

In this menu, you can manage user, fleet, vehicle, driver and authorization

| Şie | 77.72 🕐 Operation | Q Live | الحو  | Playback 🧿 Ge    | eo Ferice | e 🛛 Evidence       | .iul Report 🙎 Man      | agement 🖉 S                 | arver           |                |              | ± ¢                | 🐣 admin 🗸              |
|-----|-------------------|--------|-------|------------------|-----------|--------------------|------------------------|-----------------------------|-----------------|----------------|--------------|--------------------|------------------------|
| 14  | Fleet             |        | Vehic | se ×             |           |                    |                        |                             |                 |                |              |                    |                        |
| ۵   | Vehicle           |        | (i) A | dd Vehicle 🛞 Bal | ich Add V | ehicle 🔿 Import Ve | hicle 🖉 Export Vehicle | L <sup>e</sup> Export Templ | ate 😑 Batch Del | Heet Fleet     |              | ~                  | 8                      |
| 20  | Rola              |        | Devic | ce Name Device 1 | Name      | Q, Sea             | ch (                   |                             |                 |                |              |                    |                        |
| ٨   | User              |        |       | Operation        | Icon      | Device Name 💠      | Device No \$           | Fleet \$                    | Plate No 💠      | Vehicle Type 🔅 | Chassis No 🔅 | Last Online Time 💠 | Last Offline Time 💠 Is |
| *   | Driver            |        |       | 6 / X            | -         | 000001             | 000001                 | 111111                      |                 | A1             |              | 2021-05-14 10:56   | 2021-05-14 10:56       |
| -   | Alarm Strategy    |        |       | X                | 8         | 00771              | 0077                   | xavar                       |                 | A1.            |              | 2020-12-01 10:07   | 2020-12-01 10:07       |
|     | Aires Download    |        |       | 6 / X            |           | 010101             | 010101                 | Default Fleet               |                 | A1             |              | 2021-03-16 14:33   | 2021-03-16 14:35       |
| -   | Auto Liowinioad   |        |       | 6 / X            |           | 01010101           | 01010101               | Default Fleet               |                 | A1             |              | 2021-03-16 14:04   | 2021-03-16 14:04       |

# 2.8.2 Fleet

You can manage fleet and vehicle in this page. Notice: Need to add fleet first, then add vehicle.

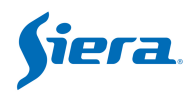

| Ştera    | Operation | Q Live | ୧୦୦୦ Playback | Geo Fence | R Evidence | .I. Report |          | Server |
|----------|-----------|--------|---------------|-----------|------------|------------|----------|--------|
| n Fi     | eet       |        | Fleet ×       |           |            |            |          |        |
| 🚗 Ve     | hicle     |        | ④ Add Fleet   |           |            |            |          |        |
| 26 R     | ble       |        | Operation     | Fleet     |            |            | Contacts |        |
| <u> </u> | ser       |        | E / X         | 🔻 👗 BI    |            |            |          |        |

1. Add Fleet: Add a new fleet, if there are lot of sub-fleet, you can set parent fleet as main-fleet.

| Add          |            | ×   |
|--------------|------------|-----|
| Fleet Name * | Fieet_Test |     |
| Parent Fleet | VSS        | ~~~ |
| Contacts     |            |     |

check vehicle details.

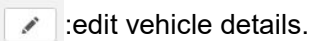

× :delete selected vehicle.

2. Add Vehicle: click this button, you can add vehicle one by one, please notice, new vehicle ID must be unique.

| 🛱 Fleet   | Vehicle ×   |                   |                  |                   |                   |              |       |
|-----------|-------------|-------------------|------------------|-------------------|-------------------|--------------|-------|
| 🚔 Vehicle | Add Vehicle | Batch Add Vehicle | 🗅 Import Vehicle | Le Export Vehicle | ピ Export Template | Batch Delete | Fleet |

Notice: You need to select which fleet you want to add vehicle;

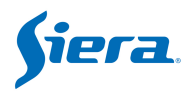

**Device No**: Device ID, you can configure device ID at device end, and input same number as device No.

Device Name: You can input plate number of vehicle.

Device Type: Select the one showing on your device label.

Fleet: Select one fleet that your vehicle will be involved in.

Audio-video Count: Total camera channels.

Intercom Count: Total intercom channels.

Input Number: Total alarm inputs as per device type.

Output Number: Total alarm outputs as per device type.

**Channel Name**: the channel names will automatically display according to the 'Device Type' you choose, you can modify manually or keep them default, channel names will be displayed when you view video

**More information**: these parameters are not necessary, you can fill in according to actual situation

| Add                    | x                               |
|------------------------|---------------------------------|
| ✓ Basic Info           |                                 |
| Icon *                 | <b>A</b>                        |
| Device No *            | 800802                          |
| Device Name *          | Plate Number                    |
| Device Type *          | MOB 8014                        |
| Fleet*                 | Fleet                           |
| Audio-video Count*     | 8                               |
| Intercom Count *       | 1                               |
| Input Number*          | 2                               |
| Output Number *        | 2                               |
| Channel Name*          | CH1;CH2;CH3;CH4;CH5;CH6;CH7;CH8 |
| > More information     |                                 |
| > Traffic Flow setting |                                 |
|                        | OK                              |

Flow setting: input numbers to control the data flow, it is not a necessary option as well.

- -1: no data limited control;
- 0: Default setting;

A positive number: enable data flow limitation.

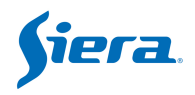

| $\vee$ Traffic Flow setting   |                    |    |
|-------------------------------|--------------------|----|
| -1: unlimited, 0: global defa | ult, >0: threshold |    |
| Flow Limit Day (MB)           | 60000              |    |
| Month data traffic limit (MB) | 180000             | \$ |
| Traffic Flow Settlement Day   | 0                  |    |
|                               |                    |    |

• Batch Add Vehicle :fill in prefix, quantity range, add vehicle to fleet.

Platform automatically fills in the Audio-video Number and other information according to the selected device type.

| 1-10, equipment such as ft010001, ft010002 Will be created<br>800802<br>1 ~ 5<br>MOB 8014<br>Fleet                                                                                                    | *                                 |
|----------------------------------------------------------------------------------------------------|-----------------------------------|
| 1-10, equipment such as ft010001, ft010002 Will be created     800802     1                                                                                                    |                                   |
| 800802<br>1 ~ 5<br>MOB 8014<br>Fleet                                                                                                    | ·                                 |
| 1 ~ 5<br>MOB 8014                                                                                                    | *                                 |
| MOB 8014                                                                                                    | *                                 |
| Fleet                                                                                                    |                                   |
| la como de la como de la | ~                                 |
| 4                                                                                                    |                                   |
| 1                                                                                                    |                                   |
| 2                                                                                                    |                                   |
| 2                                                                                                    |                                   |
| CH1;CH2;CH3;CH4                                                                                                    |                                   |
|                                                                                                    |                                   |
| Streaming                                                                                                    | ~                                 |
|                                                                                                    | 4 1 2 2 CH1;CH2;CH3;CH4 Streaming |

Import Vehicle information by excel file, please refer to the form of export vehicle. Pay attention to choose the fleet to add vehicles first.

Export Vehicle :export the vehicle information to excel file.

ピ Export Template

e :export the template to excel file.

Batch Delete :delete batch selected vehicles

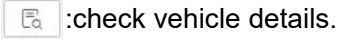

:edit vehicle details.

× :delete selected vehicle.

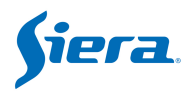

### 2.8.3 Role

| Şiera     | Operation Q Live | ಆ Playback | Geo Fence      | R Evidence       | .I. Report | 오 Management | 616 |
|-----------|------------------|------------|----------------|------------------|------------|--------------|-----|
| 🛱 Fleet   |                  | Vehicle ×  | Role ×         |                  |            |              |     |
| 🚗 Vehicle |                  | Add Role   | Batch Delete R | ole Name Role Na | ime        | Q, Search    |     |
| 🔏 Role    |                  | Ope        | ration Role Na | me 🌲             |            |              |     |

Role means the combination of permissions.

#### 1. Add Role

Notice: Have to add fleet permission first, then add user role. Fleet permissions: Select a fleet first, then switch to Module Permissions.

| Role Name*              |                  |                       |                           |
|-------------------------|------------------|-----------------------|---------------------------|
| Module Permissions      |                  | Fleet Permissions     |                           |
|                         | $\mathbb{Q}_{q}$ |                       | $\mathbb{Q}_{\mathbf{s}}$ |
| - Vidence               |                  | - BI                  |                           |
| - Monitor               |                  | - Bsmart              |                           |
| - 🧹 Geo Fence           |                  | - Default Fleet       |                           |
| - Add                   |                  | - Joranda             |                           |
| - V Delete              |                  | - MAT                 |                           |
| - V Query               |                  | - Hank                |                           |
| - Vpdate                |                  | - Frotcom intelligent |                           |
| - V Playback            |                  | - kevin               |                           |
| - Keport                |                  | AF                    |                           |
| - Online-Offline Report |                  | - Australia NS        |                           |
| - Mileage Report        |                  | - AXIS                |                           |
| - Alarm                 |                  | - BAH                 |                           |
| - V Fuel                |                  | BGT                   |                           |
| - GPS                   |                  | - CDT                 |                           |
| - Active Safety Alarm   |                  | - CM                  |                           |
| Driver                  |                  |                       |                           |
| Chood                   | -                |                       | -                         |

Module permissions: Select permission to roles.Click "OK" to save.

2. Batch Delete Users

Select particular users, then click Batch Delete.

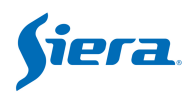

| 陶 | Fleet         | Veh | icle × Role     | ×                            |       |
|---|---------------|-----|-----------------|------------------------------|-------|
| 8 | Vehicle       | ۲   | Add Role 📋 Bate | ch Delete Role Name test Q s | earch |
| & | Role          |     | Operation       | Role Name 💠                  |       |
| 8 | User          |     |                 | TEST                         |       |
| 2 | Driver        |     | E 🖊 🗙           | Test-02                      |       |
|   | Alarm Stratom |     | E. 🗡 🗙          | testRebort1                  |       |
|   | Alam Sualegy  |     | E / X           | Test_GPS1                    |       |

Notice: if there is an user belong to this role, the role can not be deleted.

#### 2.8.4 User

#### 2.8.4.1 Add User

Or Add User Click the Add User Icon, the following page will pops up, fill in Username,
 Role, Password, check is enable. This user will get the authority of the Role has been set. Click "OK" to save.

| Add           |                  | × |
|---------------|------------------|---|
| Username *    | test             |   |
| Role          | Test_Role        | × |
| Password *    |                  |   |
| Enable Status | Enabled Disabled |   |

#### 2.8.4.2 User Management

for check user details.

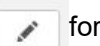

for edit user details.

 $\mathbf{x}$  delete the user.

Batch Delete :choose the user by the check boxes, batch delete users by group.

Searching by User Name is a quicker way to visit items. It supports fuzzy search.

| User | User | Q Search |  |
|------|------|----------|--|
|------|------|----------|--|

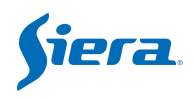

### 2.8.5 Driver

Click driver item to check all driver information, also device needs to connect with FRID reader.

| <b>宿</b> Fleet   | User × Driver >     |                       |                     | l              |                   |                     |              |              |          |              |
|------------------|---------------------|-----------------------|---------------------|----------------|-------------------|---------------------|--------------|--------------|----------|--------------|
| 🖨 Vehicle        | () Add Driver 🗎 Bab | ch Delete Card No/Nam | e/Telephone Card No | Name/Telephone | Q, Search         |                     |              |              |          | 4 11 3       |
| 🚴 Role           | Operation           | Driver Name 💠         | Fleet ¢             | Gender ¢       | Driver Card No. + | Driver License No 👙 | ID ¢         | Telephone \$ | Email \$ | Birth Date 💠 |
| 💄 User           |                     | Ben                   | afun                | Male           | 12                | 1232342413423       | 123242134213 | 123456       |          | 2021-03-27   |
| 💄 Driver         |                     | xav                   | Show-room           | Male           | 4c09b254          |                     |              | 15770574975  |          |              |
| 🔔 Alarm Strategy |                     | afun                  | Default Fleet       | Male           | 001002            |                     |              | 123456789    |          |              |
| Auto Download    |                     | 12                    | Ben                 | Female         | 123               |                     |              | 13213        |          |              |
|                  |                     | 1                     | 111111              | Male           | 1                 |                     |              | 123          |          |              |
|                  |                     | test_dlt              | ME3408              | Male           | 14                |                     |              | 159868748527 |          |              |
|                  |                     | 12                    | 152                 | Female         | 23214             |                     |              | 214314       |          |              |

#### 2.8.5.1 Add Driver

<sup>(a)</sup> Add Driver Click the Add Driver Icon, the following page will pops up. Fill in Driver Name, Sex, Cardno, Fleet, phone and other information of the adding driver. Click "**OK**" to save.

| Add               |                  |                             |
|-------------------|------------------|-----------------------------|
| Driver Name *     | Hank             | Upload Driver Face Image    |
| Gender*           | Male -           | upload image                |
| Card No. *        | 1223456          |                             |
| Fleet*            | TestFleetAdd 🗸 🗸 |                             |
| Phone *           | 16654782480      |                             |
| Email             |                  | Upload Driver License Image |
| ID                | 1100             | upload image                |
| Driver License No | 5578986          |                             |
| Birth Date        |                  |                             |
|                   |                  |                             |
|                   |                  |                             |

OK Cancel

#### 2.8.5.2 Driver Management

| Ē | for check driver details.   |
|---|-----------------------------|
|   | for editing driver details. |
| × | delete the driver.          |

Batch Delete :choose the driver by the check boxes, batch delete users by group.

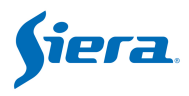

×

Searching by Card No,Name or Telephone is a quicker way to visit items. It supports fuzzy search.

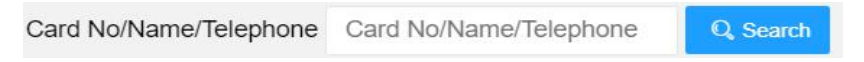

# 2.9 Alarm Strategy

Add

| 🔂 Fleet          | User × Driver × Alarm Strategy ×                       |                                                             |                       |
|------------------|--------------------------------------------------------|-------------------------------------------------------------|-----------------------|
| 😝 Vehicle        | O Batch Add 🖹 Batch Delete Device No/Fleet Name Device | No/Fleet Name Alarm Type Please Choose Alarm Typ = Q Search |                       |
| 🚴 Role           | Cperation Alarm Type \$                                | Fleet Name \$                                               | Last Modify Time 💠    |
| 🐣 User           | Tawn                                                   | 999909                                                      | 2021-03-31 10:53:07.0 |
| 👗 Driver         | High Temperature                                       | 060105                                                      | 2021-03-31 10:53:07.0 |
| 🐥 Alarm Strategy | High Temperature                                       | tb-hdd-056                                                  | 2021-03-31 10:53:07.0 |
| . Auto Developed | 🛛 🔽 🗶 Input Trigger                                    | 060799                                                      | 2021-03-31 10:53:07.0 |
| Y Add Download   | Ea 🖌 🗙 Input Trigger                                   | 999905                                                      | 2021-03-31 10:53:07.0 |

• Batch Add Click the Batch Add Icon, the following page will pop up. Choose the Alarm types by the check boxes on the left side. Set Vehicle and Fleet Info, Client Response, Download strategy, Alarm Push Service on the right side.

| m Type            |    | > Vehicle Fleet      |  |
|-------------------|----|----------------------|--|
|                   | O, | > Client Response    |  |
| Video Lost        |    | > Download strategy  |  |
| Motion Detection  |    |                      |  |
| Video Cover       |    | > Alarm Push Service |  |
| Input Trigger     |    |                      |  |
| Emergency         |    |                      |  |
| Low Speed         |    |                      |  |
| Over Speed        |    |                      |  |
| Low Temperature   |    |                      |  |
| High Temperature  |    |                      |  |
| Humidity          |    |                      |  |
| Parking Overtime  |    |                      |  |
| Vibration         |    |                      |  |
| Geo fence         |    |                      |  |
| Electronic Route  |    |                      |  |
| Illegal Open Door |    |                      |  |
| Storage Error     |    |                      |  |
| Fatigue Driving   |    |                      |  |
| Fuel Abnormal     |    |                      |  |
| ACC Invalid       |    |                      |  |

Choose the Vehicle, Fleet:

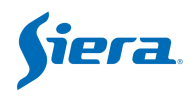

| ∨ Vehicle Fleet |                    |        |
|-----------------|--------------------|--------|
| Vehicle         | Dashcam (on truck) | $\sim$ |
| Fleet           | TestFleetAdd       | ~      |

#### Client Response:

| ✓ Client Response    |         |       |     |     |      |
|----------------------|---------|-------|-----|-----|------|
| Lock On Map *        | 🔿 Yes 🌘 | No No |     |     |      |
| Voice Notification * | 🔿 Yes ( | No No |     |     |      |
| Auto open video *    | CH1 🗸   | CH2 🗸 | CH3 | CH4 | CHS  |
|                      | CH6     | CH7   | CH8 | CH9 | CH10 |
|                      | CH11    | CH12  |     |     |      |

#### Download Strategy:

| · Download sharegy                                                                           |                                                 |         |     |      |
|----------------------------------------------------------------------------------------------|-------------------------------------------------|---------|-----|------|
| Network Type *                                                                               | Wired Wi-F                                      | 1 2G    | 3G  | 4G   |
| Download Channels *                                                                          | сн1 🗸 сн2                                       | 🗸 СНЗ   | CH4 | CH5  |
|                                                                                              | CH6 CH7                                         | CH8     | CH9 | CH10 |
|                                                                                              | 0000                                            |         |     |      |
|                                                                                              |                                                 |         |     |      |
| Number of Failed Download<br>Time Between Retries *                                          | Retries* 10                                     | Seconds |     |      |
| Number of Failed Download<br>Time Between Retries *<br>Alarm Time Range *                    | Retries * 10<br>30<br>00:00:00 - 23:59:59       | Seconds |     |      |
| Number of Failed Download<br>Time Between Retries *<br>Alarm Time Range *<br>Pre Recording * | Retries * 10<br>30<br>00:00:00 - 23:59:59<br>10 | Seconds |     |      |

Valid Device Network Type:Cable,Wifi,2G,3G,4G,5G

Video Download Data Type:Video I Frame,Video P Frame,Audio Frame,State Info Download Video Camera:channel selection

Number Of Failed Download Retries

Time Between Retires:Interval between attempts.(unit:seconds)

Alarm Time Range:start time to end time.

Video Lead Time &Video Later Time (unit:seconds)

Alarm Push Service

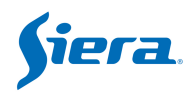

| $\checkmark$ Alarm Push Service                       |                                                           |
|-------------------------------------------------------|-----------------------------------------------------------|
| Email                                                 |                                                           |
|                                                       | Email addr list (Separate with commas):                   |
|                                                       |                                                           |
| for check strategy deta                               | ils.                                                      |
| for edit strategy details                             |                                                           |
| delete the strategy.                                  |                                                           |
| Batch Delete :choose the str                          | ategy by the check boxes, batch delete strategy by group. |
| Searching by Device No,Flee<br>supports fuzzy search. | t Name or Alarm Type is a quicker way to visit items. It  |

| Device No/Fleet Name | 111 | Alarm Type | All | Q Search |
|----------------------|-----|------------|-----|----------|
|----------------------|-----|------------|-----|----------|

# 2.10 Auto Download

| 1  | Fleet          | Auto | o Down   | load > | < l                    |               |        |           |                    |                 |             |
|----|----------------|------|----------|--------|------------------------|---------------|--------|-----------|--------------------|-----------------|-------------|
| A  | Vehicle        | ۲    | Batch Ac | id 1   | Batch Detete Device No | Device No     |        | Status No | mal                | Q, Search       |             |
| 20 | Role           |      | Ope      | ration | Device No 👙            | Device Name 💠 | Status | ÷         | Progress \$        | Resource Time 💠 | Priority \$ |
| 8  | User           |      | E        | ×      | 61752                  | 61752         | Normal |           | Wait Device Online |                 | 1           |
| *  | Driver         |      |          |        |                        |               |        |           |                    |                 |             |
|    | Alarm Strategy |      |          |        |                        |               |        |           |                    |                 |             |
| ₹  | Auto Download  |      |          |        |                        |               |        |           |                    |                 |             |
|    |                |      |          |        |                        |               |        |           |                    |                 |             |
|    |                |      |          |        |                        |               |        |           |                    |                 |             |

# 2.10.1 Add Auto Download Strategy

Batch Add Click the Batch Add Icon, the following page will pop up. Choose the Fleet or Vehicles by the check boxes on the left side. Set Task Validity period and Task Parameter by the left side.

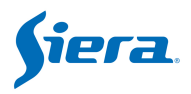

| 角  | Fleet          | Auto Download ×                          |               |               |            |
|----|----------------|------------------------------------------|---------------|---------------|------------|
| æ  | Vehicle        | Batch Add     Batch Delete     Device No | Device No     | Status Normal | 👻 🔍 Search |
| 20 | Role           | Add                                      |               |               |            |
|    | User           | Vehicle                                  | > Task Validi | ty period     |            |
| *  | Driver         | Q Device                                 | > Task Parar  | meter         |            |
| ۰  | Alarm Strategy | 🔲 🖪 🚘 admin [0/0/0]                      |               |               |            |
| ₹  | Auto Download  | Default Fleet [0/0/0]                    |               |               |            |
|    |                |                                          |               |               |            |
|    |                |                                          |               |               |            |
|    |                |                                          |               |               |            |
|    |                |                                          |               |               |            |
|    |                |                                          |               |               |            |
|    |                |                                          |               |               |            |

#### Task Validity period

| $\sim$ Task Validity period |        |  |
|-----------------------------|--------|--|
| Permanent?*                 | No Yes |  |
| Date Range                  |        |  |

**Permanent**: Not Permanent/permanent. Just execute one time or permanent. If no permanent, should set the start and end time.

**Date Range:** The validity of this task.

#### Task Parameter

Daily execution time Range: The download working time of everyday.

Task plan Type: Only once/ every Day/ weekly/ Monthly.

**Resources time Range:** The time of recorded file(footage) in HDD or SD card, which need to be downloaded.

**Resources in recent days:**(0-30) days for option, 0 means today.

Network Type: Available network type for download.

**File Type**:Normal Video File/ Alarm Video File/ Normal Snap File /Alarm Snap File / Black Box File.

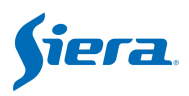

| ✓ Task Parameter             |                                                       |
|------------------------------|-------------------------------------------------------|
| Daily execution time Range*  | ·                                                     |
| Task Plan Type               | Once only Cevery Day Weekly Monthly                   |
| Resource time Range *        | 00:00:00 - 23:59:59                                   |
| Resources in recent days? (0 | l-30)* 1 days                                         |
| Network Type                 | Wired Vi-Fi V 2G 3G 4G                                |
| Download Channels            | CH1 V CH2 V CH3 CH4 CH5                               |
|                              | CH6 CH7 CH8 CH9 CH10                                  |
| File Type                    | Normal Video File Video File Video File               |
|                              | Normal Snap File 🧹 Alarm Snap File 🗸 Black Box File 🗸 |

#### For example:

Execute time range: 11:00-18:00

Task plan type: Only once

Resource time: 09:00-09:30

Resource in recent day: 1

This task means: This rule will start to execute at 11:00 to download history (yesterday & today) video file from device, and time range of this history video file is between 09:00 and 09:30 and this rule only can be execute once time, end the rule at 18:00.

# 2.10.2 Auto Download Strategy Management

| (m) | for abook | atratagy | dataila  |
|-----|-----------|----------|----------|
| LQ  | IOI CHECK | suategy  | uetalis. |

X delete the strategy.

Batch Delete :choose the strategy by the check boxes, batch delete strategy by group.

Searching by Device No or Task State is a quicker way to visit items. It supports fuzzy search.

| Device No | Device No | Task State | Normal | Q Search |
|-----------|-----------|------------|--------|----------|
|-----------|-----------|------------|--------|----------|

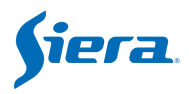

### 2.10.3 Download

We can see download progress and files in this page.

| Play کی | /back 🛈 Geo F | ence 🛛 E | ividence | Report Stanagement  | Server              | 3                   |       |                 |
|---------|---------------|----------|----------|---------------------|---------------------|---------------------|-------|-----------------|
| No ¢    | Search Devi   | Channel  | Status   | Resource Start Time | Resource End Time   | Time                | Progr | Operation       |
| 1       | 3536610938    | 1        | Finished | 2021-05-14 10:47:00 | 2021-05-14 10:49:00 | 2021-05-14 11:16:59 | 100%  | Delete Download |
| 2       | HW_AIMDVR     | 1        | Finished | 2021-05-11 15:10:00 | 2021-05-11 15:11:00 | 2021-05-11 15:21:33 | 100%  | Delete Download |
| 3       | HW_AIMDVR     | 2        | Finished | 2021-05-11 15:10:00 | 2021-05-11 15:11:00 | 2021-05-11 15:21:33 | 100%  | Delete Download |

# 2.11 Alarm

Click the yellow bell icon on the bottom right, it will pop up the Alarm linkage window.

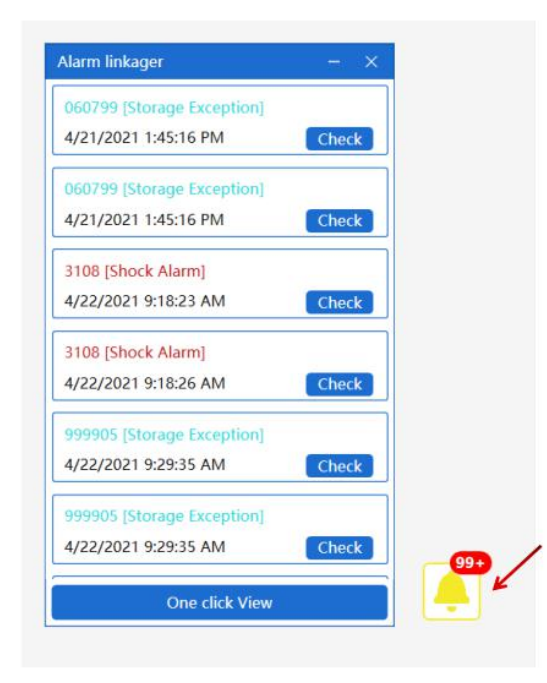

Click the Check button, the Alarm window will show as bellow.

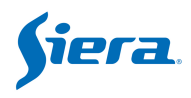

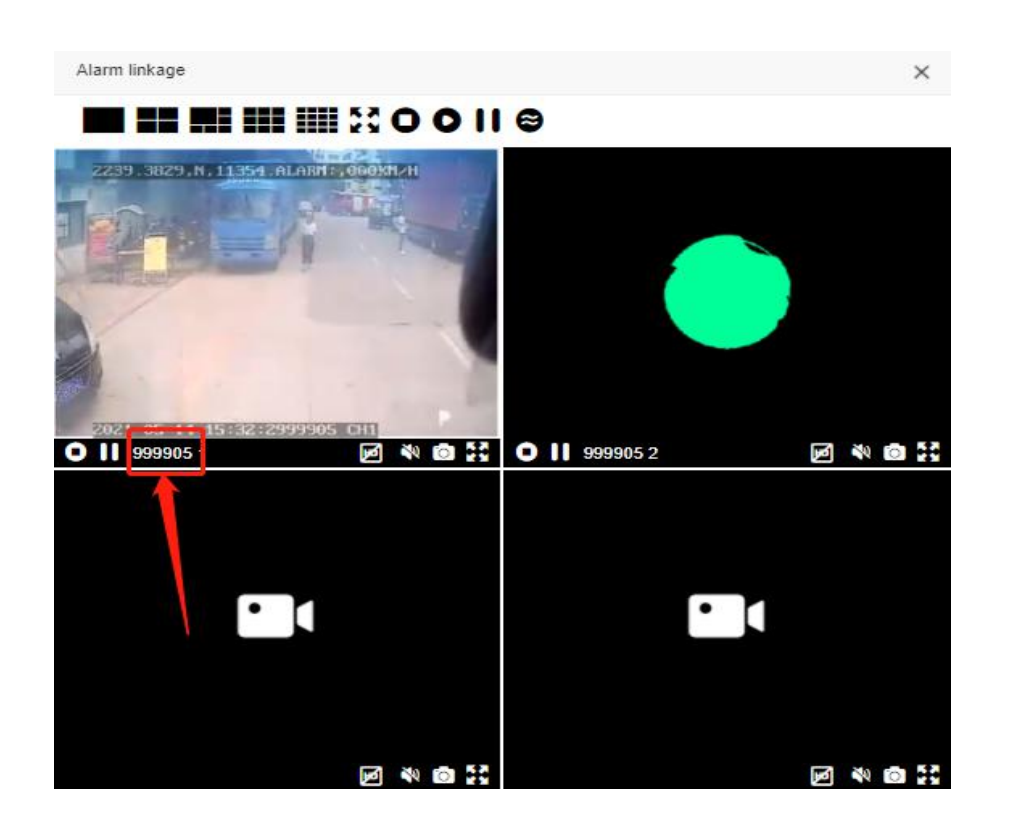

# 2.12 Server

### 2.12.1 Server Config

These parameters will be configured when you install server, if there is no need, it is recommended to remain default parameters

| fiera 🕑 Dashboard 오 Liv | e 🐸 Playback 💿 Geo Fence 🛛 Evidence 🔒                      | 🖬 Report 🛛 🕭 Management 🏾 🌫 Server             |
|-------------------------|------------------------------------------------------------|------------------------------------------------|
| Network Config          | Server Config $\times$                                     |                                                |
| Server Config           | Network Config                                             |                                                |
|                         | System Public IP Or Domain: 190.04.00.102                  | Port: 0056)                                    |
|                         | User Stream Port: 33122 (Intran                            | net Port: 33122)                               |
|                         | User Video Service Port: 33188                             | (Intranet Port: 33188)                         |
|                         | Device Video Upload Port: 33166                            | (Intranet Port: 33166)                         |
|                         | User Download Service Port: 33144                          | (Intranet Port: 33144)                         |
|                         | User File Service Port: 9988 (Ir                           | (intranet Port: 33133)<br>Intranet Port: 9988) |
|                         | Device File Service Port: 2221                             | (Intranet Port: 2221)                          |
|                         | T Protocol Proxy Port: 22000 (Intranet Port: 220<br>Submit | 000)                                           |
|                         |                                                            |                                                |

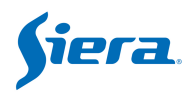

# 2.12.2 System Config

#### 2.12.2.1 Logo Manage

You can customize your own logo and it will display on the left upper corner of web page, please notice the format of logo file is **PNG**, the size is 50\*50

#### 2.12.2.2 API Key Setting of Map

If you prefer to use Google map or Bing map, need to input API key on the VSS, and you can enter official website of Google map or Bing map's to get the map key.

- 1. Set the map key.
- 2. You can enable/disable the Map.
- 3. Set the default map type.

| 🜐 Network Config 🖌   | Server Co | nfig 🛛 Map Key Setti | ing ×   |   |   |               |         |
|----------------------|-----------|----------------------|---------|---|---|---------------|---------|
| Server Config        |           |                      |         |   |   |               |         |
| 🗳 System Config 🖌    | Update    |                      |         |   |   |               |         |
| License Management   | No        | Map                  | Map Key |   |   | Enable Status | Default |
| Logo manage          | 1         | Baidu Map            |         |   |   |               |         |
| Map Key Setting      | 2         | OpenStreetMap        |         |   |   |               |         |
| Alarm Color Setting  | 3         | Google Map           | r       | 2 | 0 | 3             |         |
| Global Param Setting | 4         | Bing Map             |         |   |   | $\checkmark$  |         |

#### Google map:

https://developers.google.com/maps/documentation/javascript/get-api-key Bing map:

https://www.bingmapsportal.com

#### 2.12.2.3 Alarm Color Setting

VSS web supports customization of alarm color.

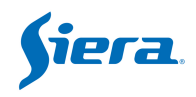

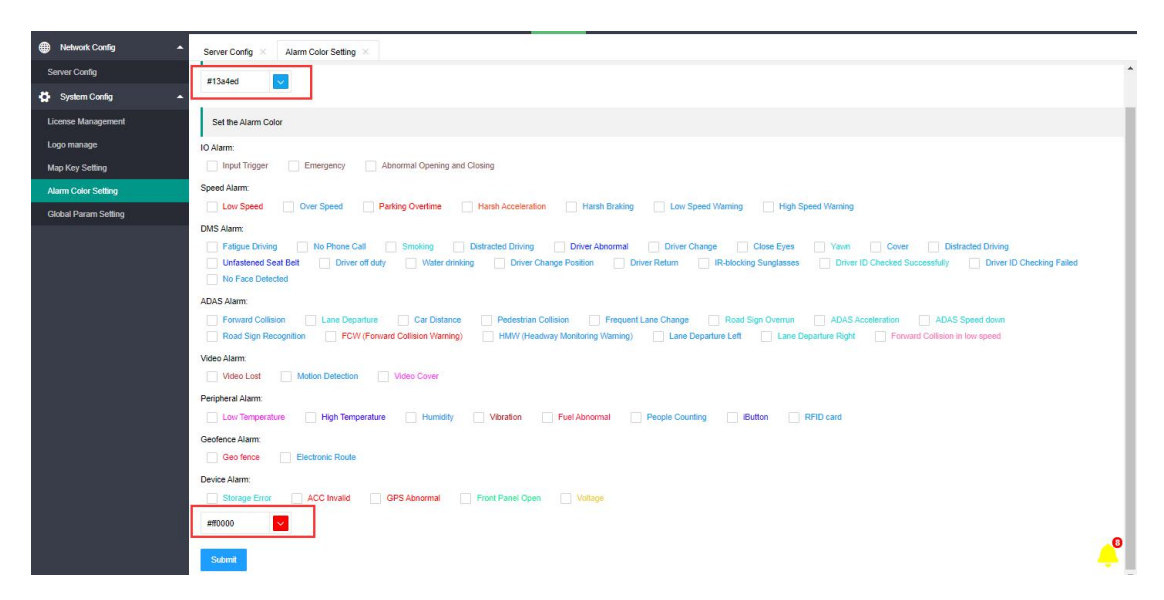

**Set the Default Alarm color**: One key quick-start set for all alert one time. **Set the Alarm Color**: You can set each alert's color.

For example,

| GPS | Eve    | ent 📍              | Alarm | Active Safet | y Alarm             |               |         |
|-----|--------|--------------------|-------|--------------|---------------------|---------------|---------|
| No  | Operat | Device N           | 10    | Fleet        | Time                | Alarm Type    | Begin T |
| 51  | •      | <mark>4</mark> 104 |       | ME3408       | 2021-05-26 17:38:06 | Storage Error | 2021-0  |
| 50  | •      | 4104               |       | ME3408       | 2021-05-26 17:38:03 | Storage Error | 2021-0  |
| 49  | •      | 4104               |       | ME3408       | 2021-05-26 17:38:00 | Storage Error | 2021-0  |
| 48  | 0      | 4104               |       | ME3408       | 2021-05-26 17:37:57 | Storage Error | 2021-0  |
| 47  | •      | 4104               |       | ME3408       | 2021-05-26 17:37:54 | Storage Error | 2021-0  |
| 46  | 0      | 4104               |       | ME3408       | 2021-05-26 17:37:51 | Storage Error | 2021-0  |

# 3. Connect the device to VSS

# 3.1 Set a unique ID for MDVR

#### Please go to MDVR MENU -- SYSTEM -- REGISTER INFO

Set a **Device ID** here. This number will be the unique ID to be registered on VSS platform. You can use numbers and letters , and the length can be 1 - 12 bits.

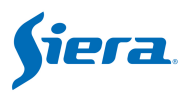

| R                             | egist Info           |
|-------------------------------|----------------------|
| Dev ID: <mark>88666666</mark> | Terminal:            |
| Plate NO:                     | FactorID:            |
| State :                       | TerminID: AD0000012A |
| Language ENGLISH              | City ID:             |
| GuiAlpha:0%                   | Ð                    |
|                               |                      |
|                               |                      |
| Position Mode : GPS           | +GL -                |
| Licensel                      | License2             |
|                               | SAVE                 |

# 3.2 Install SIM card and setup 3G/4G

We use 3G/4G network to access Internet in general.Install SIM card and connect 3G/4G antenna. Go to MDVR **MENU -- NETWORK -- DIAL SET** . Enable it and set the **APN**. Sometimes, also need input the **User name** and **password** 

| APN : <u>Sgnet</u><br>CenterNo: <u>*99</u> #<br>Username: <u>Card</u><br>Password: <u>Card</u> | Enable<br>NetType | ON CONCENTRATION |  |
|------------------------------------------------------------------------------------------------|-------------------|------------------|--|
| CenterNo: 1*99#<br>Username: Card<br>Password: Card                                            | APN               | :3gnet           |  |
| Username: card<br>Password: card                                                               | CenterNo          | :(*99#           |  |
| Password: card                                                                                 | Username          | :[card           |  |
|                                                                                                | Password          | l:[card          |  |

Please go to MDVR **MENU --INFO -- NEXT** page to check the network connection status, and make sure the Dial status is success!

|              | Net    | Information                    |
|--------------|--------|--------------------------------|
| Net Linked:  | Inner  | WIFI                           |
| Module Type: | WCDMA  | Net Type: 3G                   |
| SIM Signal:  | 19     | SIM Status:Exist               |
| Dial Status: | DIAL S | SUCCEDial IP: 10. 142. 47. 241 |

# 3.3 Add device to VSS platform

Refer to <u>2.7.2 Fleet</u> **Device No**. The device ID.

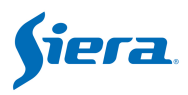

Device Name: You can input plate number.
Device Type: Select one the type.
Audio-video Number: Channels.
Input/Output: Input the as device type.
Click to show more info about device.

| Ø 🧕           | Э | 0          | Ø | ad | 2 | ± |  |
|---------------|---|------------|---|----|---|---|--|
| Add           |   |            |   |    |   |   |  |
| ✓ basicsInfo  |   |            |   |    |   |   |  |
| Icon *        | 6 | è          |   |    |   |   |  |
| Device No*    |   |            |   |    |   |   |  |
| Device Name * |   |            |   |    |   |   |  |
| Device Type * | 4 | 1-04       |   |    |   |   |  |
| Fleet*        | C | hoose Flee | t |    |   |   |  |

### 3.4 Set server address on MDVR

Please choose H-Protocol in Server 1 or 2 protocol.Go to MDVR MENU -- NETWORK -- CENTER.

| Server1 | Pro(H-protoco)   | GPS | Interval: 1  |
|---------|------------------|-----|--------------|
| IP1:    |                  |     | Port:        |
| Server2 | Pro H-protoco    | GPS | Interval: 2  |
| IP2:    | (192, 168, 3, 74 |     | Port: 3      |
| Server3 | Pro OFF          | GPS | Interval: 🚺  |
| IP3:    | 192. 168. 1. 103 |     | Port: 8      |
| Server4 | Pro OFF          | GPS | Interval: [] |
| IP4:    | 192. 168. 1. 103 |     | Port: 8      |
|         |                  |     |              |

IP : <u>Your platform's IP address</u>. Port: **33000** 

Please go to **INFO** page to make sure the server2 is linked after you setup network and server address and port.

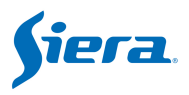

| WIFI M | odi | ule: Not | Exist W   | 1111   | SSID  | 140  |
|--------|-----|----------|-----------|--------|-------|------|
| WIFI S | ig  | nal:     | W         | IFI    | IP    |      |
| SERVER | 1   | :69.64.3 | 39.158:   | 6608   | NO I  | LINK |
| SERVER | 2   | :192.168 | 3. 3. 74: | 33000  | LI    | NKED |
| SERVER | 3   | :192.168 | 8. 1. 103 | : 8000 | ) NO  | LINK |
| SERVER | 4   | :192.168 | 3. 1. 103 | : 8000 | NO NO | LINK |

Then you can check the device on the VSS platform.